# TF201 ユーザーマニュアル

### バッテリーの充電

電源アダプターが本機とコンセントに接続されていれば、バッテリーは自動的 に充電されます。本機の電源がONの場合は充電時間は長くなります。なお、長 時間バッテリー電源のみを使用する場合は、完全にバッテリーを充電してから ご使用ください。

初めてバッテリーを使用する際、またはバッテリーの残量が少なくなった場合 は、バッテリーを完全に充電してからご使用ください(8時間以上)。バッテ リーの寿命を延ばすことに繋がります。バッテリーは完全充電と放電サイクル を何度か繰り返すと、その最大容量に達します。

### 航空機内での使用について

航空機内での本機の使用については、各航空会社にお問い合わせください。多 くの航空会社では、電子機器の使用に対して規定を設けています。一般的に離 着陸時の電子機器の使用は禁止されています。

空港のセキュリティ装置には3つのタイプがあります。X線装置(荷物用)、磁気センサー(セキュリティゲートを通過する人間用)、および磁気ワンド(人間や小物用の短い棒)です。本機やハードディスクをX線装置に通すことは問題ありません。ただし、磁気センサーや磁気ワンドはお避けください。

もくじ

| バッテリーの充電                  | 1  |
|---------------------------|----|
| 航空機内での使用について              | 1  |
| もくじ                       | 2  |
| パッケージの内容                  | 4  |
| Eee Padの概要                | 5  |
| Eee Padの充電                | 8  |
| モバイルキーボードドック              | 9  |
| 特殊キーボードの機能                | 12 |
| Eee Padをドッキングする           | 14 |
| Eee Padのドッキング解除           | 15 |
| モバイルキーボードドックでEee Padを充電する | 16 |
| 使用する前に                    | 17 |
| Eee Padのロックの解除            |    |
| クイックカメラモード                |    |
| ホーム画面                     |    |
| ウィジェット                    | 19 |
| 画面表示                      | 20 |
| タッチパネルの操作について             | 21 |
| アプリの管理                    | 23 |
| タスクマネージャー                 | 26 |
| ファイルマネージャー                | 27 |
| Androidマーケット              | 30 |
| 設定                        | 31 |
| 電源管理                      | 34 |
| ASUS Battery              | 34 |
| 音楽                        | 35 |
| 画像                        | 36 |
| ギャラリー                     |    |
| カメラ                       | 40 |
| メール                       | 42 |
| メール                       | 42 |
| Gmail                     | 44 |

| 書籍の閲覧                                   | 45 |
|-----------------------------------------|----|
| MyLibrary                               | 45 |
| 位置情報                                    | 48 |
| プレイスとマップ                                | 48 |
| ドキュメント管理                                | 49 |
| Polaris <sup>®</sup> Office             | 49 |
| Sharing (共有)                            | 53 |
|                                         | 53 |
| MyCloud                                 | 56 |
| App Locker                              | 64 |
| アプリのバックアップ                              | 65 |
| SuperNote                               | 67 |
| Eee Pad PC Suite (PC)                   | 72 |
| My Desktop PC Server                    | 72 |
| ASUS Webstorage                         | 72 |
| ASUS Sync                               | 73 |
| Declarations and Safety Statements (原文) | 75 |
| Copyrightについて                           | 79 |
|                                         | 79 |

# パッケージの内容

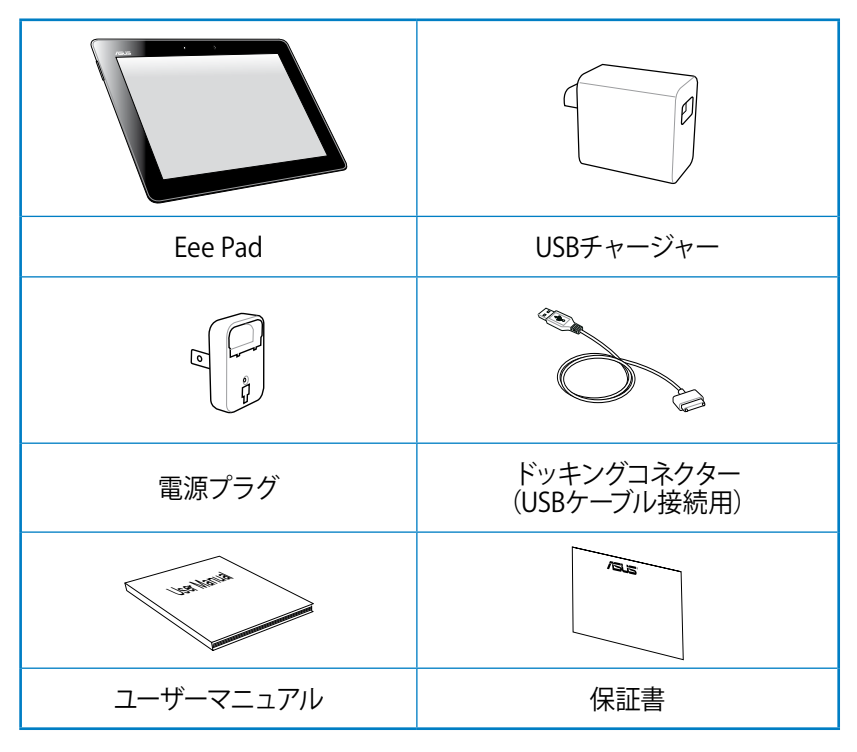

- ・ 付属品が足りないときや破損しているときは、お手数ですが販売店 様にご連絡ください。
  - ・ 付属の電源プラグは、お買い上げの地域により異なります。

# **Eee Padの概要**

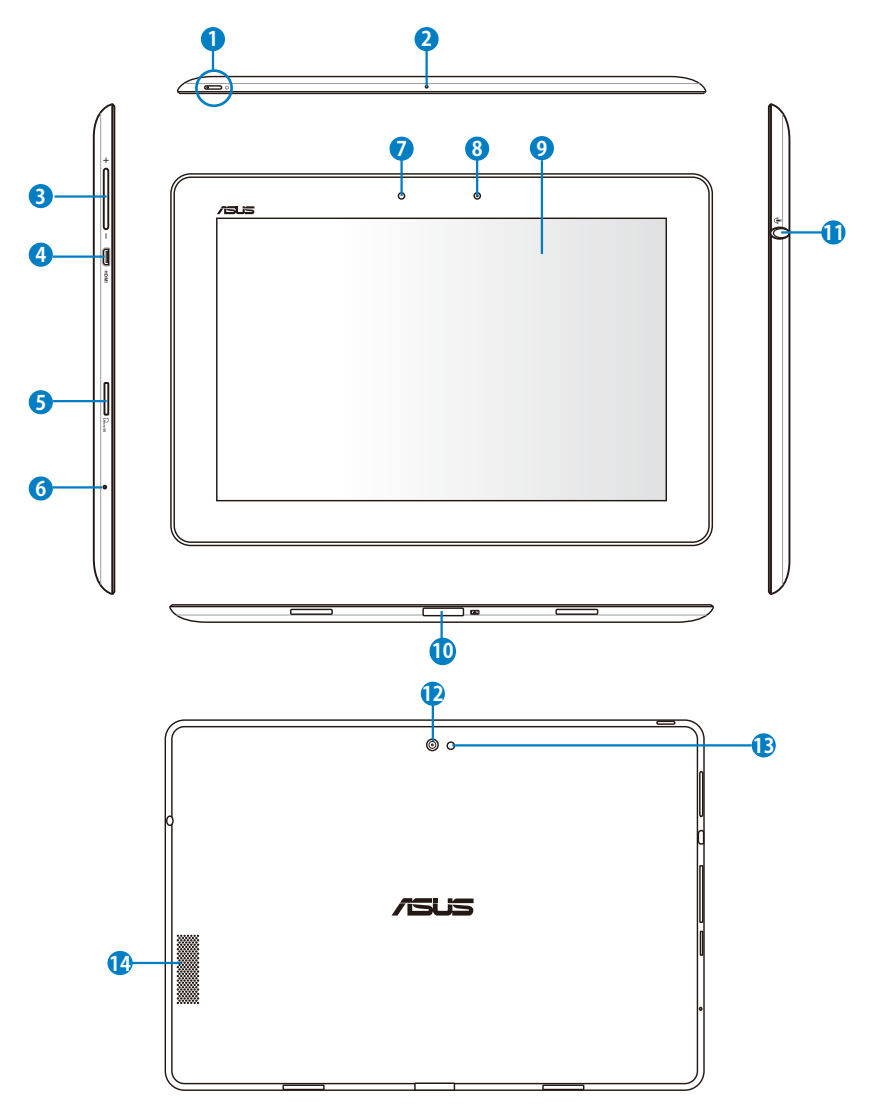

#### 1 電源ボタン

本機の電源のON/OFFを切り替えます。電源ボタンを約1.5秒間押 すと、本機の電源がONになります。電源がONの状態で電源ボタン を押すと、スリープモードになり、スリープモードの状態で押すと、ス リープモードから復帰します。電源ボタン0.5秒間押すと、シャットダ ウンメニューが表示されます。電源ボタン8秒間押すと、本機を再起 動します。

バッテリー充電インジケーター(デュアルカラー) 弱点灯:本機に充電器が接続されていません。 グリーンON:完全に充電された状態です。 オレンジON:本機の充電中です。

#### 内蔵型マイク

ビデオ会議、ナレーション、簡単な録音などの用途に使用することが できます。

3 ボリュームキー

₹⁄

このボタンでシステムの音量調整を行うことができます。

ボリュームキー (↓) と電源ボタンを同時に押してデフォルトの スクリーンショット機能を使用することもできます。

#### 🗿 micro HDMIポート

microHDMIケーブルを挿入し、HDMI 対応デバイスを接続します。

6 microSDカードスロット

microSDカードが使用できます。

0 リセットボタン

システムが応答しなくなった場合は、リセットボタンを押し本機を再 起動することができます。

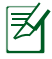

システムの強制終了を行うと、プログラムで保存していない データは失われる場合があります。データの消失に備え、定期 的なデータのバックアップをお勧めします。 7 光センサー

周囲の光を検出し、自動的にディスプレイパネルの明るさを調節します。

#### 6 内蔵型フロントカメラ

写真/動画の撮影、ビデオ会議、その他カメラに関連するアプリにご 利用いただけます。

#### タッチスクリーンパネル

タッチスクリーンパネルでは指を使ったタップ操作が可能です。指は 最大10本まで使用することができます。

- 10 ドッキングコネクター
  - このジャックに付属の電源アダプターを接続します。電源アダ プターを本機に接続し、バッテリーを充電します。本機とバッテ リーパックの損傷を防ぐため、常に付属の電源アダプターを使 用するようにしてください。
  - USBケーブルをドッキングコネクターに接続し、本機と他のデバイス (ノートパソコン、デスクトップPC) に接続して、データ転送を行うことができます。
  - 本機をモバイルドッキングし、各種拡張機能を利用することが できます(キーボード、タッチパッド、USBインターフェース)。
- ① ヘッドホン出力/マイク入力コンボジャック

本機に外付けスピーカーまたはヘッドホンを接続し、外付けスピーカー またはヘッドホンを使用することができます。またマイク接続時には、 音声ナレーション、簡単な録音に使用することができます。なおこの ジャックの使用時は、内臓スピーカーが自動的に無効になります。 搭載のマイク入力ジャックは、ヘッドセットマイクのみに対応して います。

#### 12 内蔵型バックカメラ

写真/動画の撮影、ビデオ会議、その他カメラに関連するアプリにご 利用いただけます。

13 カメラLEDフラッシュ

写真撮影用のフラッシュです。逆光があるとき等にご使用ください。

#### 14 オーディオスピーカーシステム

内蔵のステレオスピーカーシステムにより、スピーカーを追加しなく てもオーディオをお楽しみいただけます。オーディオ機能はソフト ウェア制御です。

# **Eee Padの充電**

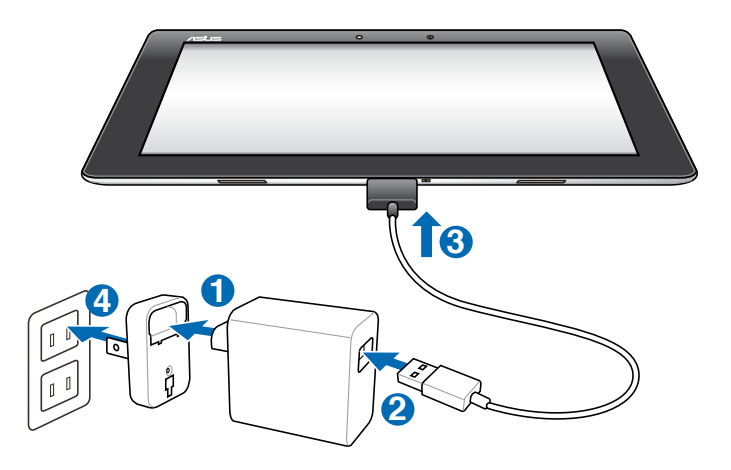

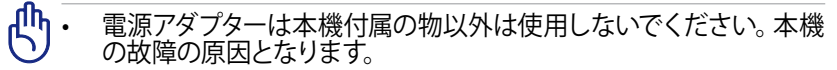

- 付属の電源アダプターとUSBケーブルを使用して、本機をコンセント に接続すると、最も効率的に本機を充電することができます。
- ・ USBコードの40ピンコネクターをEee Padにしっかり差し込んでくだ さい。
- アダプターへの入力電圧はAC100V~240Vで、アダプターの出力は DC 15V、1.2Aです。
- ・ 初めてバッテリーを使用する際、またはバッテリーの残量が少なくなった場合は、バッテリーを完全に充電してからご使用ください(8時間以上)。バッテリーの寿命を延ばすことに繋がります。
  - 本機をコンピューターのUSBポートに接続します。本機がスリープ 状態(スクリーンがOFFの状態)、または電源がOFFのときに充電 されます。
  - USBポートからの充電は、通常の充電方法より時間がかかります。
  - コンピューターのUSBポートからの供給電力が十分でない場合は、 本機をコンセントに接続し充電することをお勧めします。

# モバイルキーボードドック

チーボードのレイアウトはお買い上げの地域により異なります。

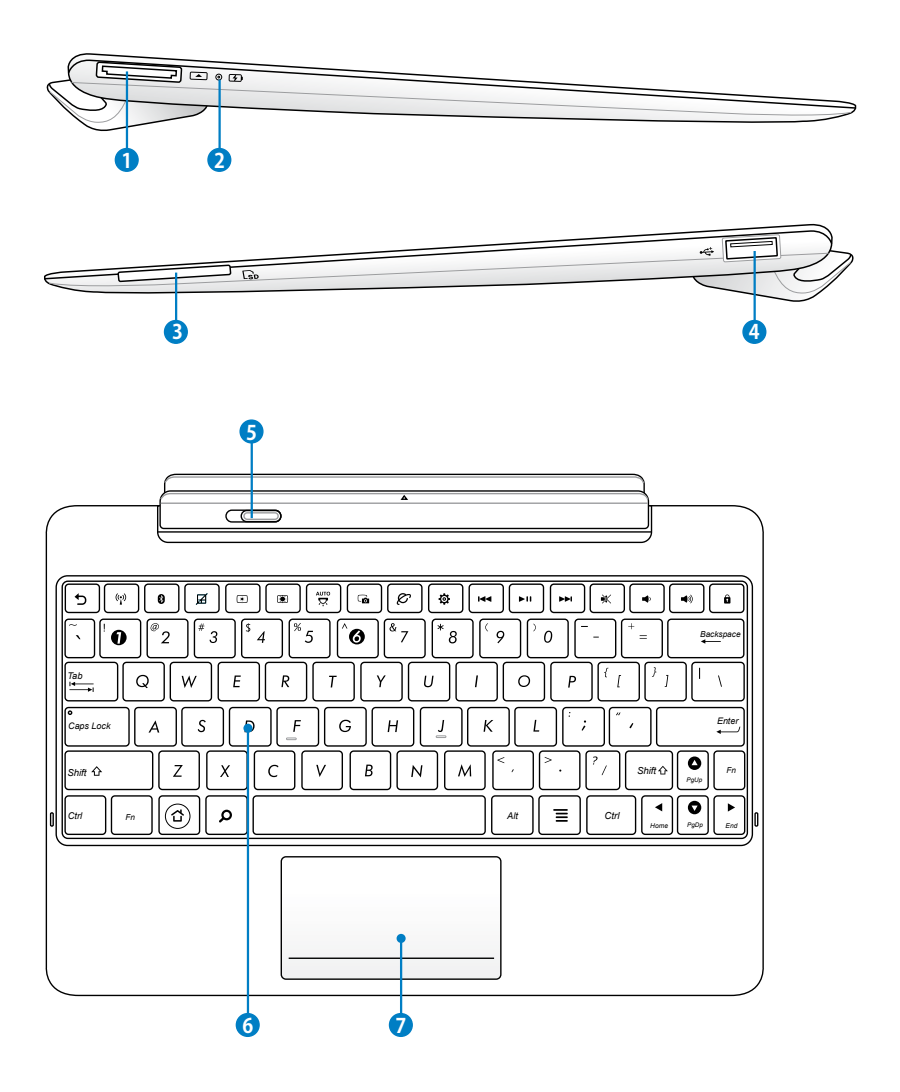

- ドッキングコネクター
  - このジャックに付属の電源アダプターを接続します。電源アダ プターを本機に接続し、バッテリーを充電します。本機とバッテ リーパックの損傷を防ぐため、常に付属の電源アダプターを使 用するようにしてください。
  - USBケーブルをドッキングコネクターに接続し、本機と他のデバイス (ノートパソコン、デスクトップPC) に接続して、データ転送を行うことができます。
- 2 バッテリー充電インジケーター(デュアルカラー) グリーンON:バッテリー残量は95%です。 オレンジON:モバイルキーボードドックの充電中です。
- 3 メモリーカードスロット 本製品には数種類のフラッシュメモリーカードを書き込み、読み取 ることのできる高速のカードリーダーが内蔵されています。
- ④ USBポート (USB 2.0) USBポートはUSB2.0とUSB1.1の互換仕様となっており、ポインティン グデバイス、フラッシュドライブなどが接続できます。
- 5 モバイルキーボードドック ラッチ このラッチを左にスライドすることにより、Eee Padをモバイルキー ボードドックから取り外すことができます。
- 6 キーボード

キーボードには十分なストロークを持たせてあり、パームレストが付いているため快適な操作が可能です。

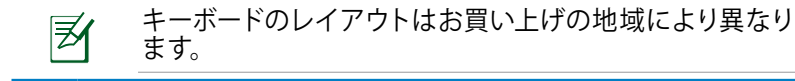

7 タッチパッド

下の図の破線で囲まれた部分は、マウスの左右ボタン機能と同様の 操作を行うことができます。

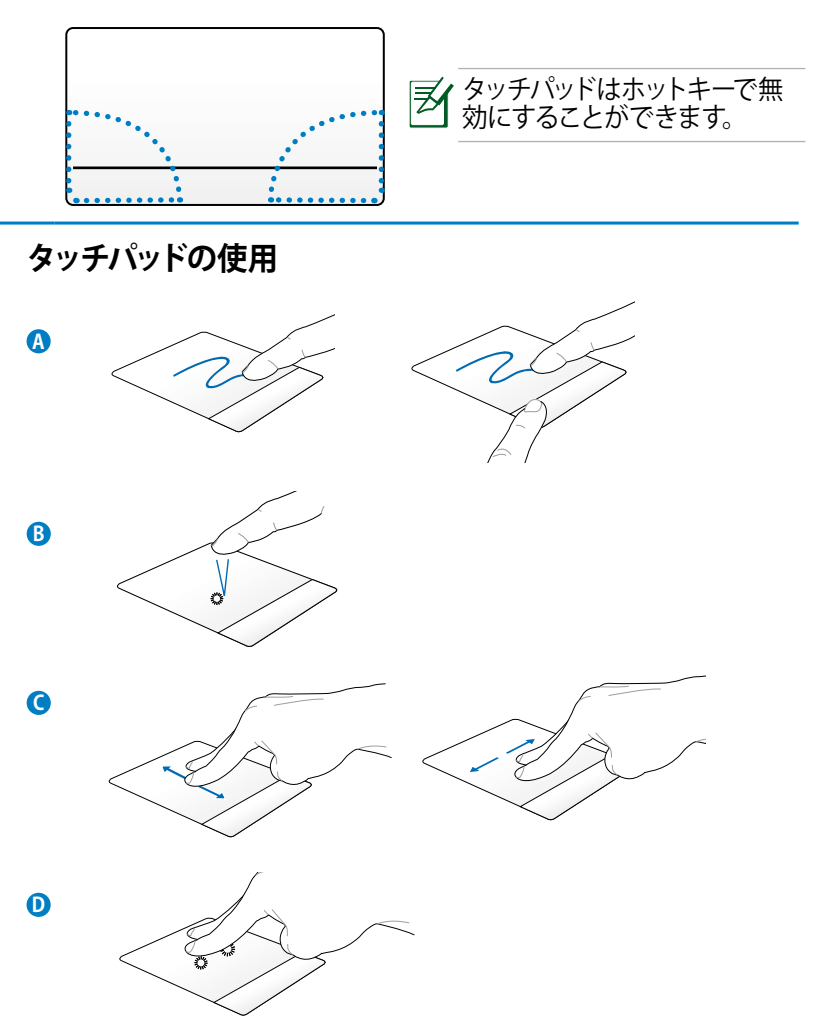

- A. タッチパッド上で指を移動してポインターを操作します。 左ボタンを 押しながら指を移動させると選択した項目をドラッグすることがで きます。
- B. タッチパネルを1回タップし、項目を選択することができます。
- C. タッチパッド上で指2本を上下にスクロール、または上下左右に移動し ます。
- D. 指2本で選択した項目をホールドすることができます。

### 特殊キーボードの機能

コマンドが表記されたキーについて説明します。特殊キーボードには単独で 操作するキーと、Functionキー<Fn>を押しながら操作するキーがあります。

各ホットキーの位置はモデルによって異なる場合がありますが、機能は同じです。位置が異なる場合は、アイコンの表示を参考にしてください。

- う 前の画面に戻ります。
- 内蔵無線LANのON/OFFを切り替えます。

Ø

内蔵BluetoothのON/ OFFを切り替えます。

- タッチパッドのON/OFFを切り替えます。
- \* ディスプレイの輝度を下げます。

ディスプレイの輝度を上げます。

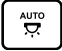

光センサーのON/OFFを切り替えます。

表示されている画面のスクリーンショットを撮ります。

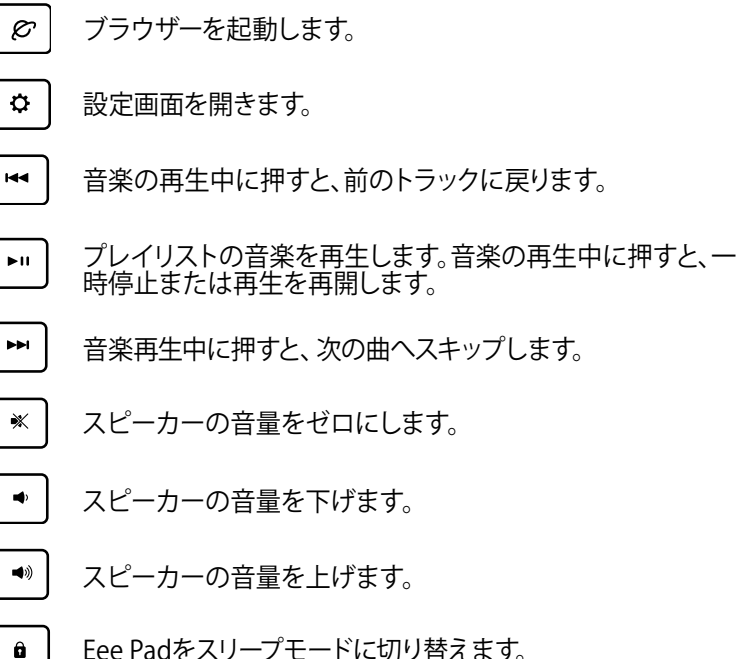

ホーム画面に戻ります。

[ م ]

Eee Pad内とウェブのコンテンツを検索します。

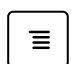

プロパティメニューを起動します。 🔳 または 🔜 に相当し ます。

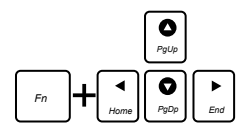

<Fn>とカーソルキーを押すと、画面を上下にスクロールしたり、ドキュメントの初めと終りにスクロールしたりできます。

# Eee Padをドッキングする

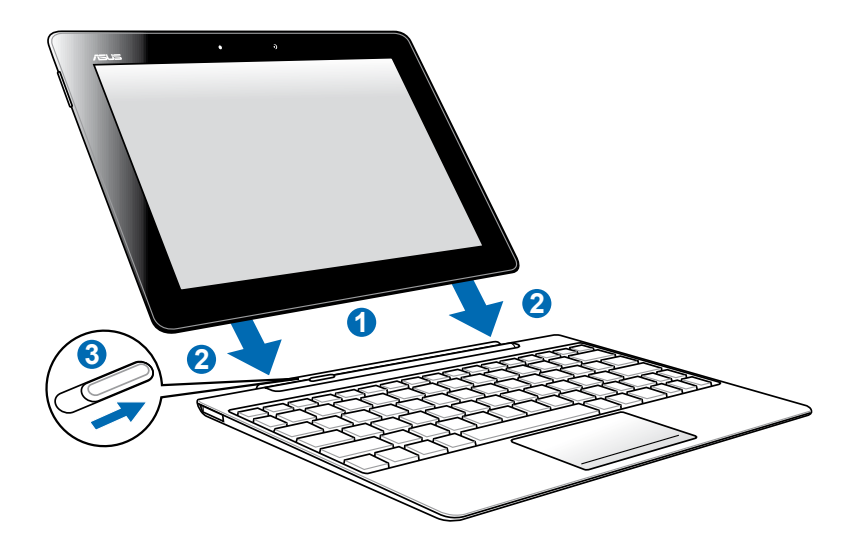

- 1. Eee Padとモバイルキーボードドックの位置を合わせます。
- 装着する前に、ドッキングラッチのロックが解除(左にスライド)されていることを確認し、装着します。
- 3. ラッチを完全に右方向にスライドしてください。

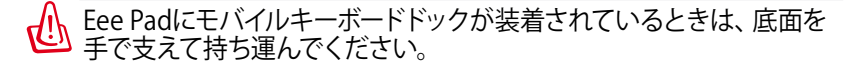

# Eee Padのドッキング解除

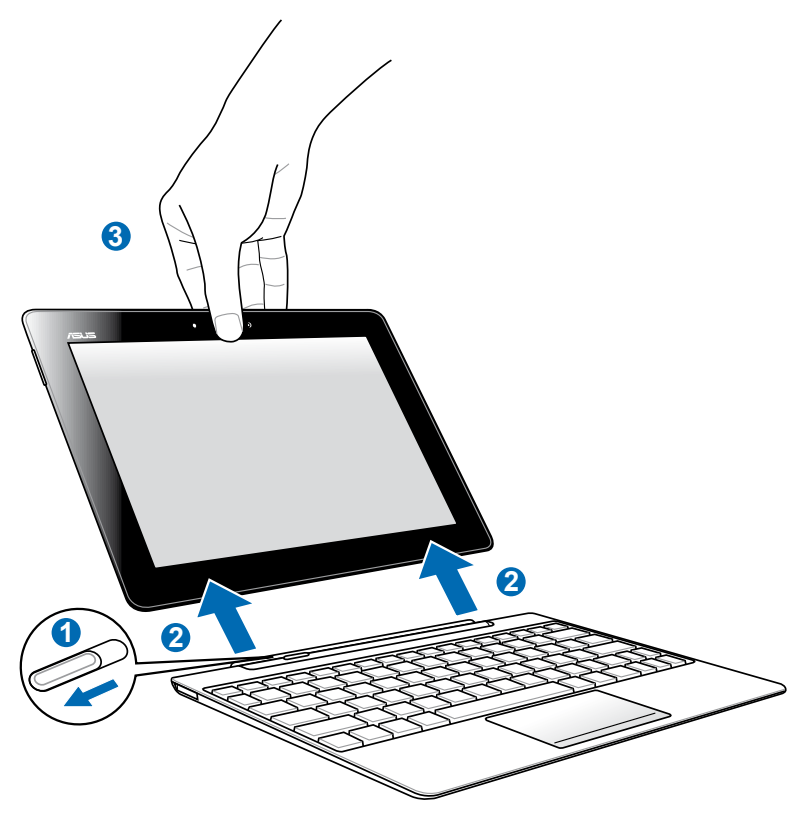

- 1. ラッチを左にスライドしながら、モバイルキーボードドックが動かないよ う手で支えます。
- 2. Eee Padをモバイルキーボードドックから取り外します。

# モバイルキーボードドックでEee Padを充電する

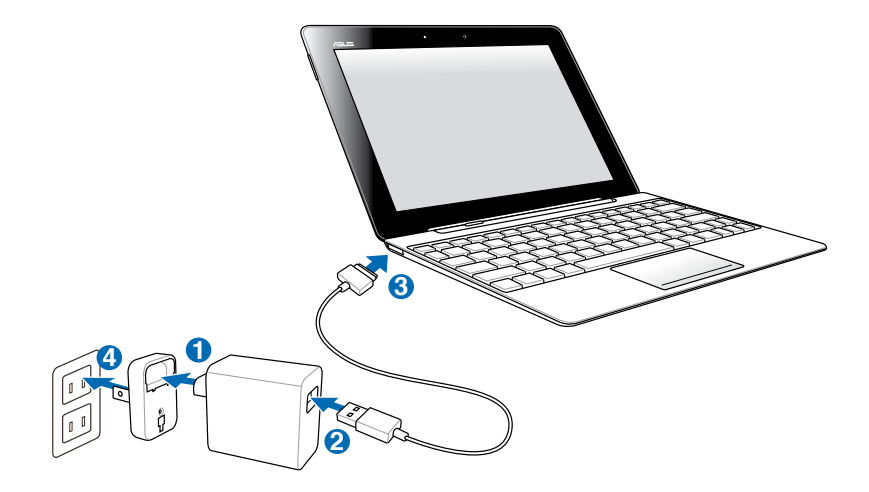

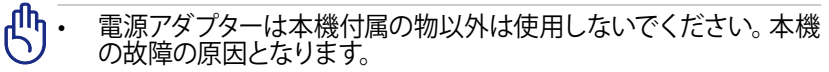

- USBコードの40ピンコネクターをEee Padまたはモバイルキーボード ドックにしっかり差し込んでください。
- アダプターへの入力電圧はAC100V~240Vで、アダプターの出力は DC 15V、1.2Aです。
- ・ 初めてバッテリーを使用する際、またはバッテリーの残量が少なくなった場合は、バッテリーを完全に充電してからご使用ください(8時間以上)。バッテリーの寿命を延ばすことに繋がります。
  - Eee Padがモバイルキーボードドックに接続された状態のときは、 Eee PadをUSBケーブルで充電することはできません。

# 使用する前に Eee Padのロックの解除

ロックをタップ&ドラッグし円の外に出して、本機のロックを解除します。

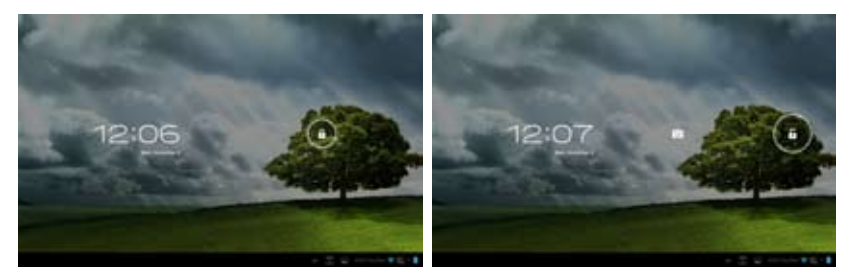

### クイックカメラモード

ロックをタップ&ドラッグし円の外に出して、「カメラアイコン」の中に入れる ことで、カメラをすぐに使用することができます。

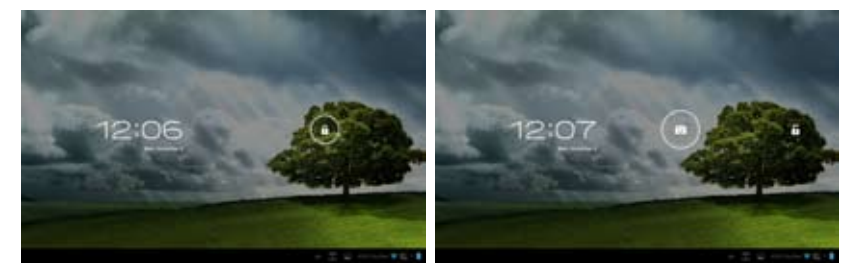

ホーム画面

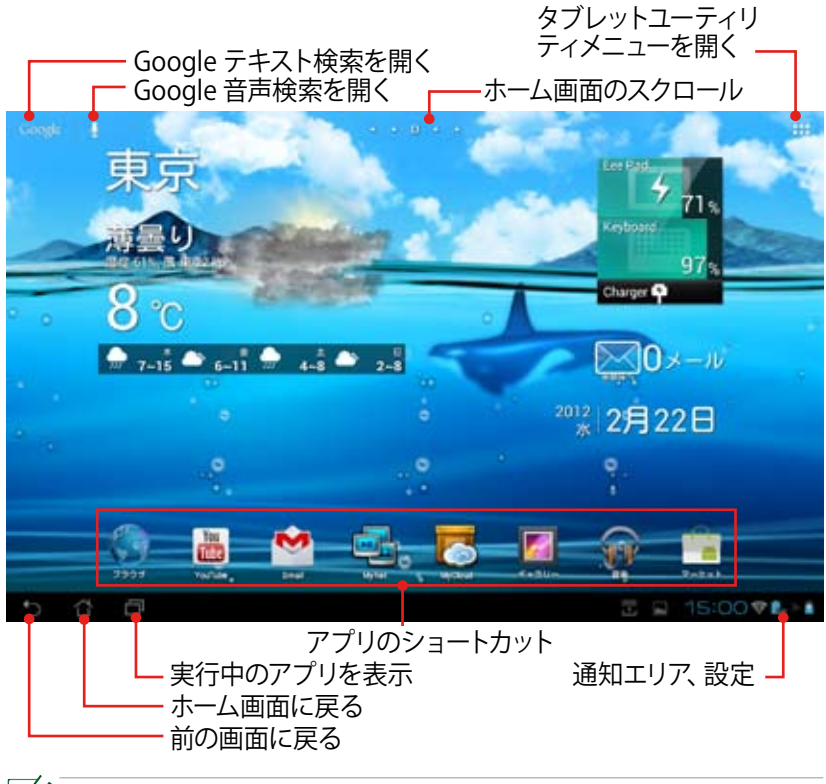

メーム画面のコンテンツやレイアウトは随時更新され、またAndroid OSのバージョンによっても異なります。

### ウィジェット

Eee Padとモバイルキーボードドックの バッテリー残量を確認することができます。一

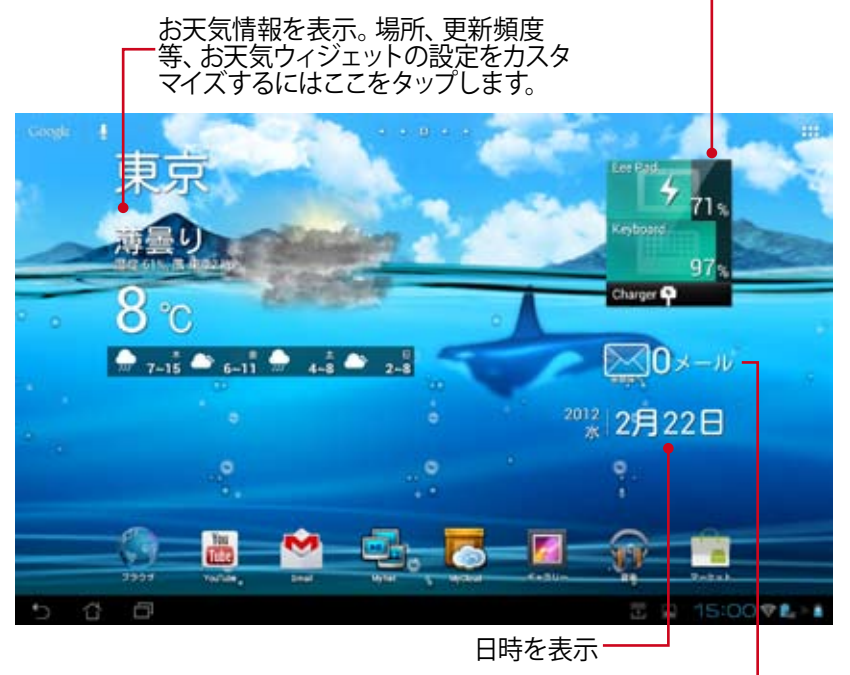

メールボックスを表示。<sup>-</sup> タップすることにより、 メールの閲覧を行うことができます。

### 画面表示

タブレットを水平から垂直に、またはその反対に回転すると、画面表示もそれに応じて回転します。自動回転機能の有効/無効の設定は「設定」→ 「ディスプレイ」→「画面の自動回転」を選択することで、変更可能です。

ランドスケープ

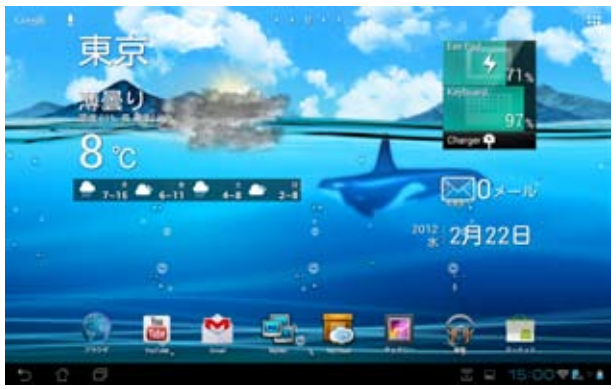

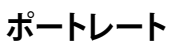

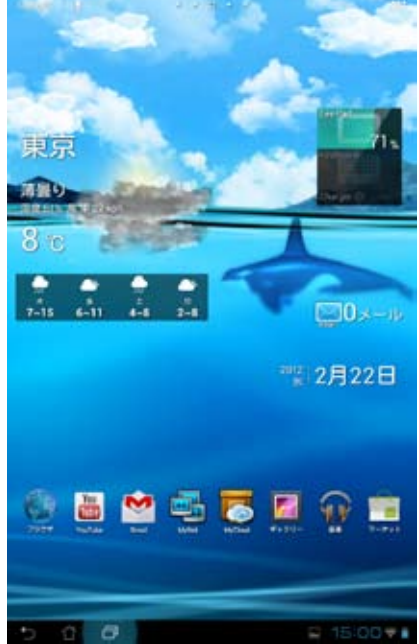

ASUS Eee Padユーザーマニュアル

### タッチパネルの操作について

#### シングルタップ

- タッチパネルを1回タップし、項目の選択やアプリの起動を行います。
- ファイルマネージャーを1回タップし、ファイルを開く、選択、コピー、切り 取り、削除、名前変更、等の操作が可能です。

### タップアンドホールド

- タップしてホールドすることで、アプリまたはショートカットを他のホーム 画面にドラッグ&ドロップすることができます。
- 「Recent Apps Key」をタップアンドホールドし、スクリーンショットを キャプチャすることができます。スクリーンショットを有効にするには、 「設定」→「ASUSカスタマイズ設定」の順に開きます。
- ギャラリー内のファイルをタップアンドホールドすると選択モードに切り 替わります。

#### ピンチイン/ピンチアウト

2本の指先の距離を広げる、または狭めることでギャラリーやマップ、プレイスの画像のピンチイン/ピンチアウトが可能です。

#### フリップ

1本の指でのフリップ操作でホーム画面の前後の切り替えや、ギャラリー内の画像、MyLibraryとSuperNoteで開いたページの切り替えが可能です。

### テキストの入力、挿入、選択、コピー

本機のロックが解除されているときにテキスト挿入バーまたはワープロを タップすると、ソフトウェアキーボードが表示されます。画面左上のGoogle テキスト検索で検索語彙を入力し、ウェブ検索または本機内の検索が可能 です。入力すると検索結果表示されます。またはアプリが起動します。

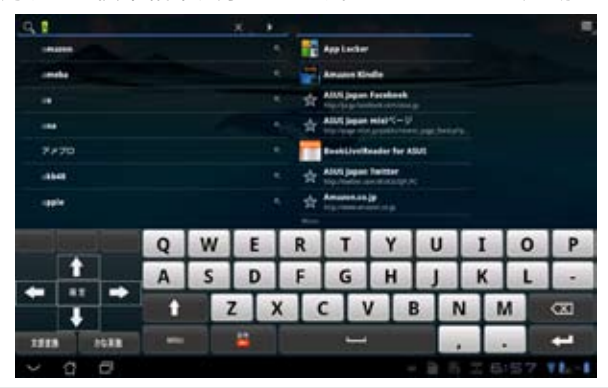

Googleテキスト検索に文字を入力した後、入力した文字をタップすると挿入 ポイントが表示されます。文字や単語を挿入する際は、ポイントをドラッグす るかスペースをタップしてして移動します。

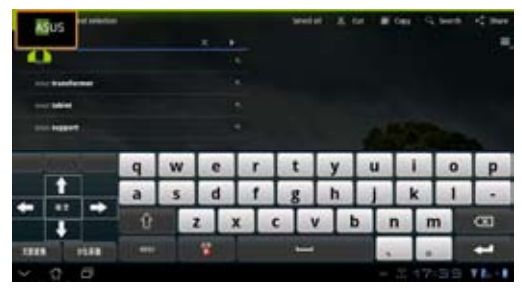

選択したテキストのコピーと切り取りは、テキストをダブルタップするか、長押しします。選択タブを移動して選択したテキストの長さを調節することができます。

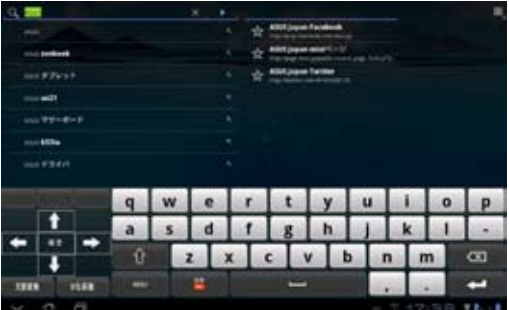

ウェブページ上のテキストをタップまたは長く押すと、ツールバーが上に表示 されます。ウェブ上でコピー、共有、選択、検索等の操作が可能です。

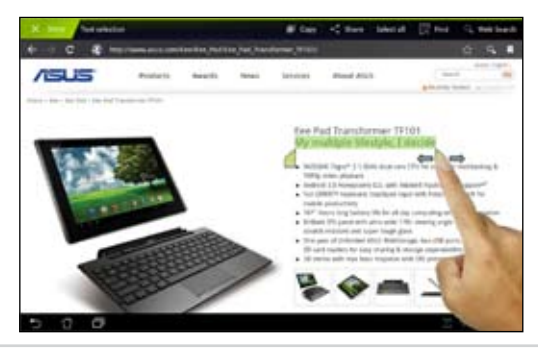

# アプリの管理

### ショートカットの追加

お気に入りアプリのショートカットをホーム画面に作成することができます。

- ホーム画面の右上をタップするとタブレットのユーティリティにアクセス することができます。
- 2. 「**アプリメニュー**」でショートカットを作成したいアプリをタップし長押 しすると、ホーム画面に切り替わります。
- 3. アプリをホーム画面の任意のページに置きます。

#### アプリ情報

アプリのショートカット作成時にアプリの詳細情報を参照することができます。 アプリをアプリメニューからホーム画面に移動するときに、「アプリケーション 情報」がホーム画面の上部に表示されます。ホールド中のアプリをドラッグして 「アプリケーション情報」に移動すると、アプリの詳細情報が表示されます。

#### ホーム画面からのアプリの削除

ホーム画面からアプリのショートカットを削除することができます。ショートカットを削除しても、アプリはアプリメニューに残ります。

- 1. ホーム画面から削除したいアプリのショートカットをタップしホールドし ます。
- ホールド中のアプリをホーム画面上部に移動し、ホーム画面から削除します。

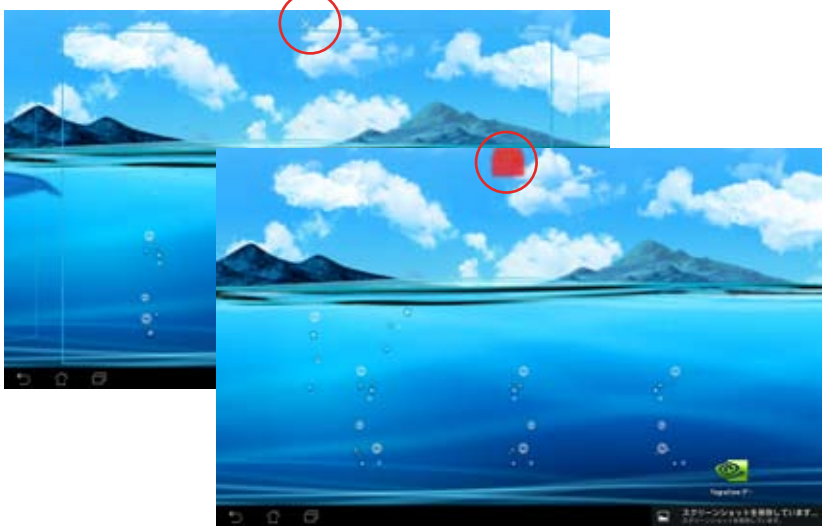

ASUS Eee Padユーザーマニュアル

### アプリフォルダー

フォルダーを作成し、ホーム画面のアプリとショートカットを管理することができます。

- 1. ホーム画面でアプリまたはショートカットをタップし、他のアプリまたは ショートカットの上にドラッグします。新しいフォルダーが現れます。
- 2. 新しいフォルダーをタップし、「名前のないフォルダ」をタップしてフォ ルダー名を変更します。

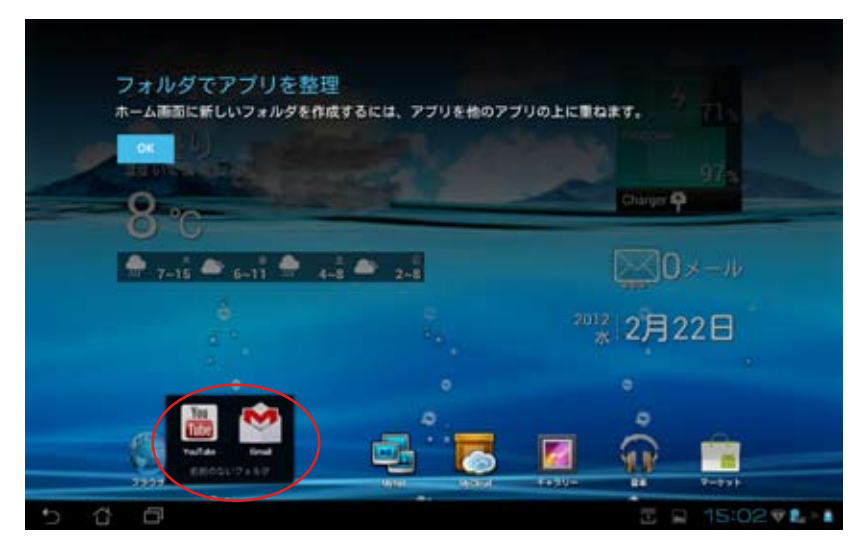

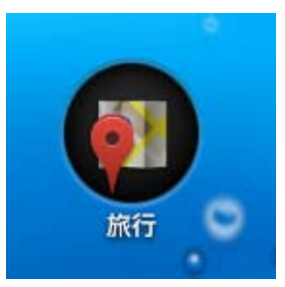

### 最近使用したアプリ

最近使用したアプリがホーム画面の左下に表示されます。最近使用したアプ リのリストには詳細情報が表示されます。またアプリを管理することができ ます。

1. ホーム画面左下の「最近使用したアプリ」アイコンをタップします。

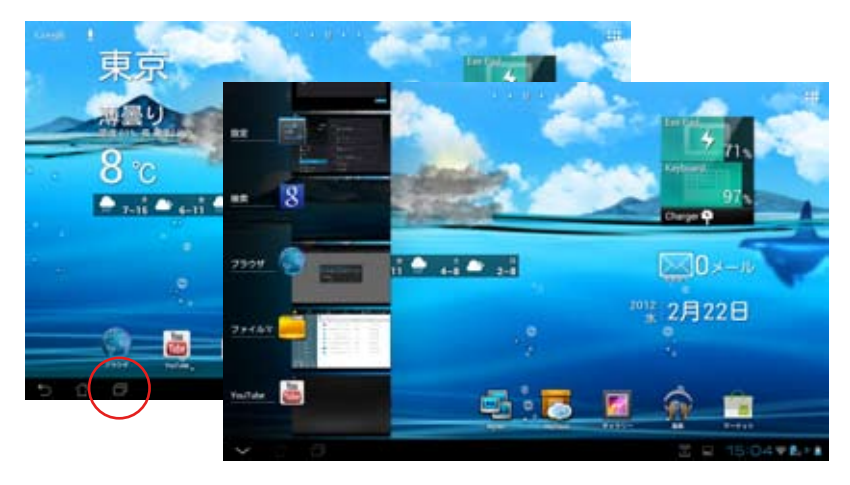

- 上下にフリックしアプリのリストを参照します。アプリを左右にフリック するとリストから削除されます。
- アプリをタップしホールドしてメニューを表示します。メニューからオプ ションを選択し、リストから削除、またはアプリの情報を表示します。

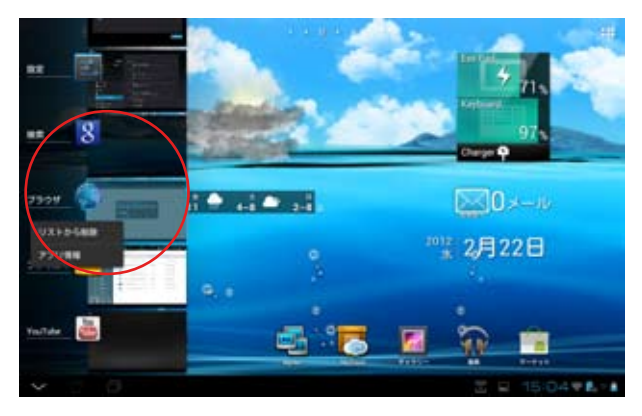

### タスクマネージャー

ASUSウィジェットには使用中のユーティリティとアプリが表示され、また本機での使用率が%で表示されます。

- 1. ホーム画面の右上をタップするとタブレットのユーティリティにアクセス することができます。
- 2. 「ウィジェット」をタップするとウィジェットメニューが表示されます。
- 3. 「**ASUS Task Manager**」をタップアンドホールドします。ASUS Task Managerボックスがホーム画面に表示されます。

| 379 5+555+    |                    | 💼 +++7                                                                                                    |
|---------------|--------------------|----------------------------------------------------------------------------------------------------|
|               | enti-er<br>Conaits |                                                                                                    |
| metric Mar 16 | Taipei<br>24 t     | And i Compared in Compared in |
| 5 2 6         |                    | <u> </u>                                                                                                    |

- ウィジェットをタップアンドホールドすると、ウィジェットのサイズを調 整することができます。
- タスクの右側にある x アイコンをタップすると、タスクを終了すること ができます。「One-click Clean」をタップすると、実行中のタスクが全 て終了します。

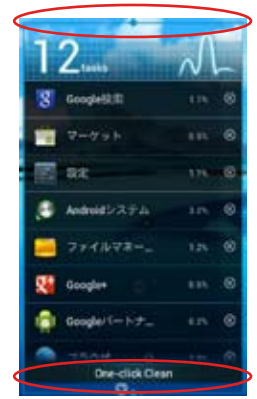

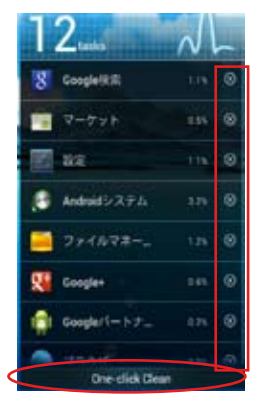

ASUS Eee Padユーザーマニュアル

ファイルマネージャ

内部ストレージまたは外付けストレージ内のデータへのアクセス、管理を行うことができます。

内部ストレージへのアクセス:

- ホーム画面の右上をタップするとタブレットのユーティリティにアクセス することができます。
- 「アプリ」→「ファイルマネージャー」→「内部ストレージ」→の順に タップします。

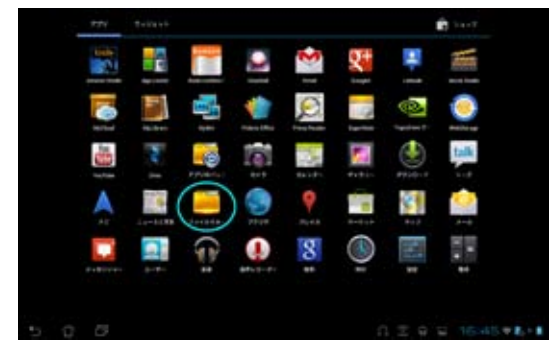

 内部ストレージ (/sdcard/) と接続した外付けストレージ (/Removable/) が左パネルに表示されます。 左パネルのソースアイコ ンをタップし、コンテンツリストを表示します。 ソースをタップしてコンテ ンツを表示します。

| Mar Doumps       |      | ( physicit ) |       | all and a set    |     |
|------------------|------|--------------|-------|------------------|-----|
| B                | 942  | 9.00         | + 9+2 | 807              |     |
|                  | - C  |              |       | an order to an   |     |
|                  | 10.0 |              |       |                  |     |
| Me Terrape       | 10 C |              |       | 011030000 14-99  |     |
| 2 MER + 1 - 14   |      | -            |       | 3910/06/01 14:99 |     |
|                  | 0.0  |              |       | 3912092223+00    |     |
| D                | 0.0  |              |       | 0114/1020114-06  |     |
| -                |      | tertioner    |       | 311310312110     |     |
|                  |      |              |       | AP12454214-04    |     |
| D bowled (-57)(5 |      | Publishe     |       | 01010/0214-04    |     |
| • ••••           |      | -            |       |                  |     |
| 0 mm 0 0         | 2    |              |       | 2 2 15:09*       | 1.1 |
| C Antonion       |      |              |       |                  |     |
| D new            |      |              |       |                  |     |
| Sa-bash          |      |              |       |                  |     |
|                  |      |              |       |                  |     |

ASUS Eee Padユーザーマニュアル

4. フォルダーアイコンをタップすると内部ストレージのルートディレクトリ に戻ります。

| - C (2)                  |               |       | C tast an G etet 3 |   |
|--------------------------|---------------|-------|--------------------|---|
| My Diraye                | Consulty Star |       |                    |   |
| E MELIN-F                |               | + 713 | 94                 |   |
|                          | С сотан       |       | 2012/02/02 16:00   |   |
|                          | · · · · ·     |       | 3013/03/02 14:28   | i |
|                          |               |       |                    |   |
|                          |               |       |                    |   |
|                          |               |       |                    |   |
|                          |               |       |                    |   |
| _                        |               |       |                    |   |
| Su-Fatt                  |               |       |                    |   |
| Patters Gamers Mass Down |               |       |                    |   |
| 5 8 8                    |               |       | 15 15 SE V L H     | I |

外付けストレージへの直接アクセス:

- 1. ホーム画面の右下に表示されるSDカードアイコン、またはUSBデバイス アイコンをタップします。
- 2. ポップアップボックスのフォルダーアイコンをタップします。

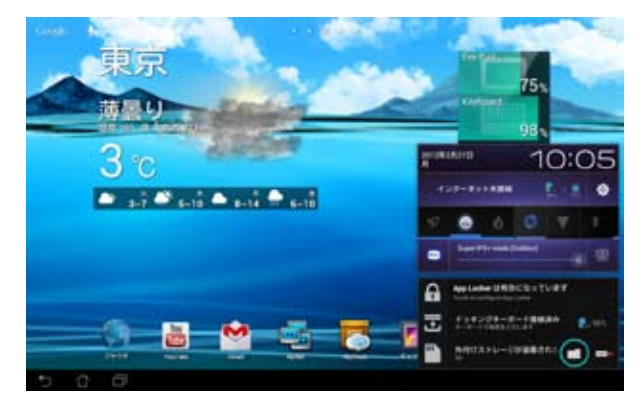

3. 外付けストレージ (Removable/XXX/) のコンテンツが表示されます。

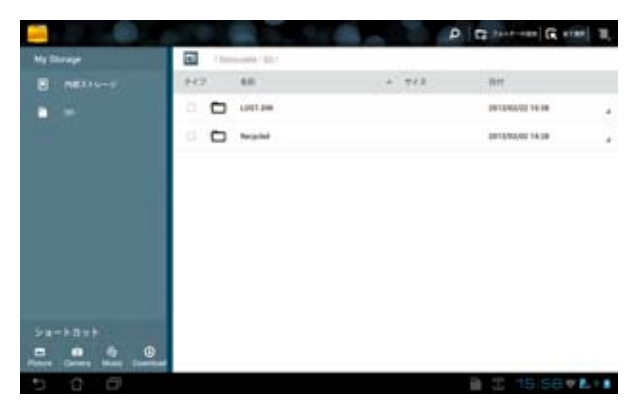

ファイルのコピー、切り取り、削除、共有:

ファイルを選択し、右上のツールバーからアクションアイコンをタップします。 または、ファイルを選択し、移動先までドラッグすることもできます。

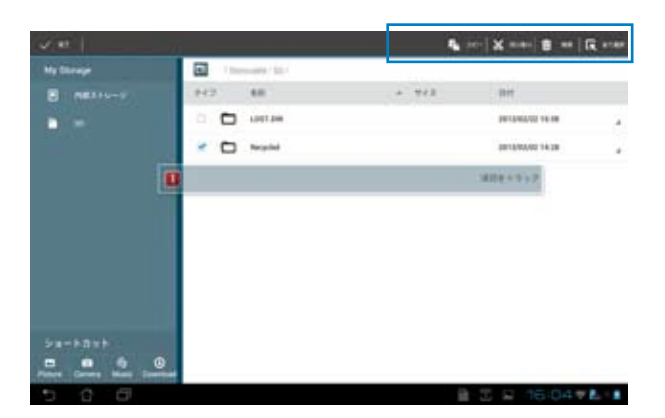

### Androidマーケット

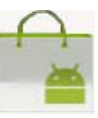

Androidマーケット内にて、アプリのダウンロード(有償・無償)などを行う ことができます。Androidマーケットを使用するには、Googleアカウントでロ グインする必要があります。

- ホーム画面の右上をタップ するとタブレットのユーティ リティにアクセスすること ができます。
- アプリメニューの中から 「マーケット」アイコンを タップします。
- アカウントをEee Padに追加します。「既存のアカウント」をタップし、続行します。 また、「新しいアカウント」をタップし、Googleアカウントを作成することもできます。
- 4. アカウント作成後は、 「**メール**」と「パスワード」 を入力し、サインインしま す。

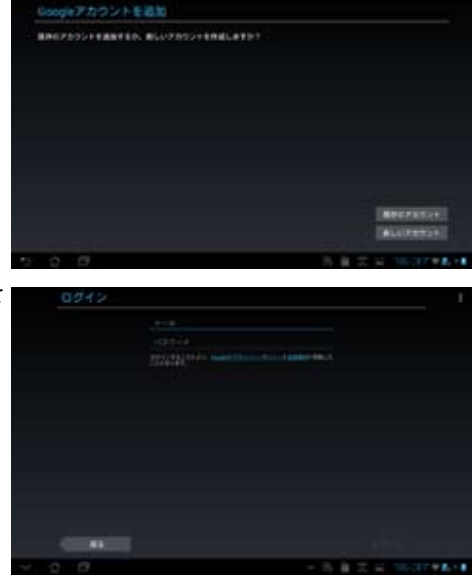

 サインイン後は、Android マーケットからアプリのダウ ンロードが可能です。
有料アプリを購入される 場合は、クレジットカード で支払いを行います。

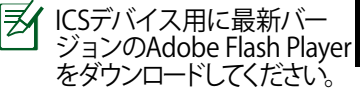

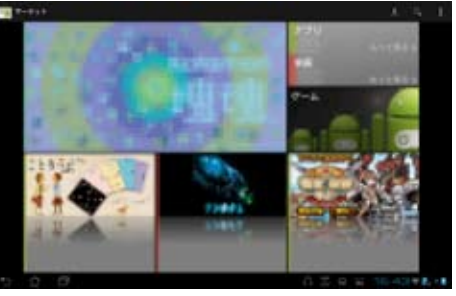

)削除したアプリは復元できませんが、同じIDでログインし再度ダウン ロードすることができます。

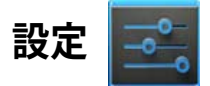

本機の各設定を行います。設定項目:無線とネットワーク、デバイス、パーソ ナル、システム。 左のタブをタップし、画面の切り替えと各設定を行います。 設定画面を表示するには、次の2つの方法があります。 アプリメニューから:

「設定」をタップし設定メニューを表示します。

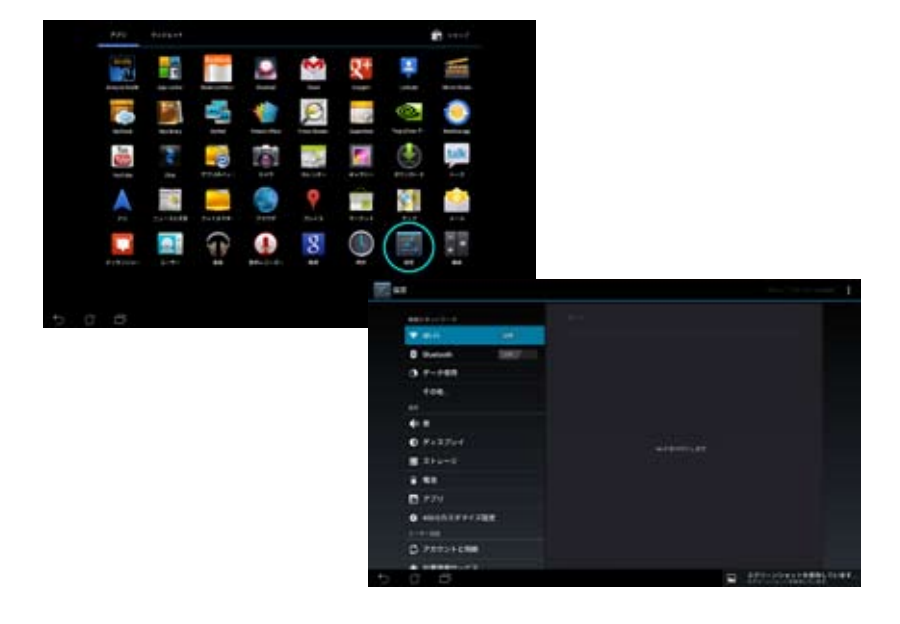

#### ASUSクイック設定から:

ホーム画面右下の通知エリ アをタップします。 「**クイック設定**」パネルが右 に現れます。

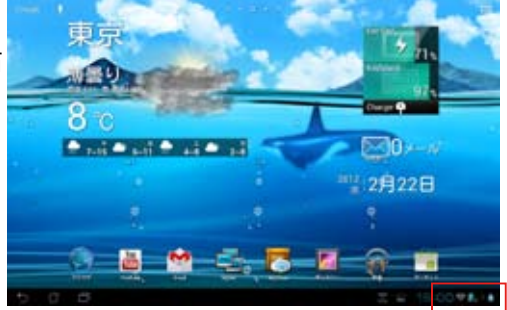

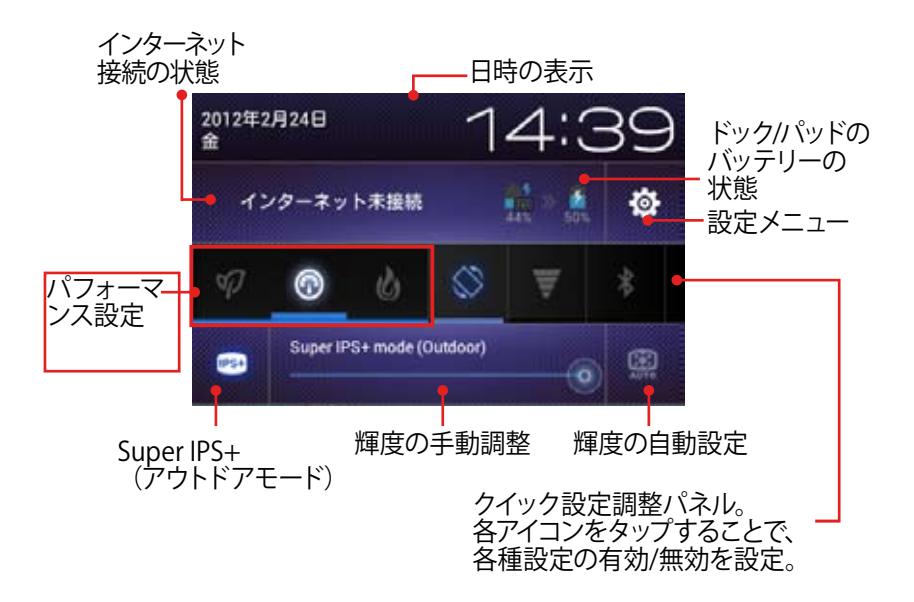

#### ASUSクイック設定調節パネル

各ユーティリティアイコンをタップし有効/無効を設定します。

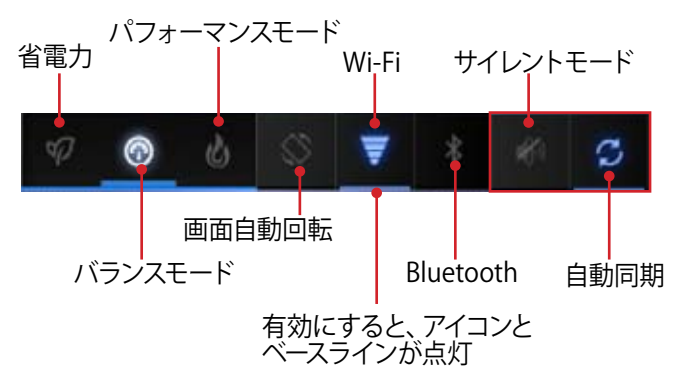

- ・ バランスモード (デフォルト):最適なバッテリーの状態とパフォーマンス設定
  - パフォーマンスモード:最適なシステムパフォーマンス
  - 省電力モード:バッテリー消費量を抑えるための、省電力設定

#### 通知パネル

クイック設定パネルで表示され、アプリの更新、着信メール、ユーティリティ の状態を通知します。

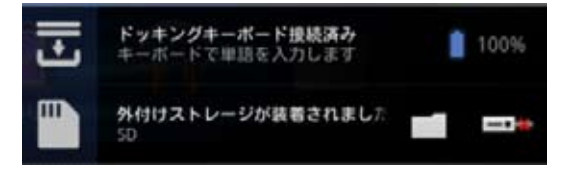

- 1. 緊急アップデートは左右どちらかにフリックするとリストから削除す ることができます。
  - ASUSクイック設定は簡易モードに切り替えることができます。切り替えは「設定」→「ASUSカスタマイズ設定」→「お知らせパネル」で行います。

# 電源管理

### **ASUS Battery**

ウィジェットには本機とキーボードのバッテリーの状態が%と色で表示されます。バッテリーの残量が多いほど明るい色で表示されます。

- ホーム画面の右上をタップするとタブレットのユーティリティにアクセス することができます。
- 2. 「ウィジェット」をタップするとウィジェットメニューが表示されます。
- 「ASUS Battery」をタップアンドホールドします。ASUS Batteryボック スがホーム画面に表示されます。

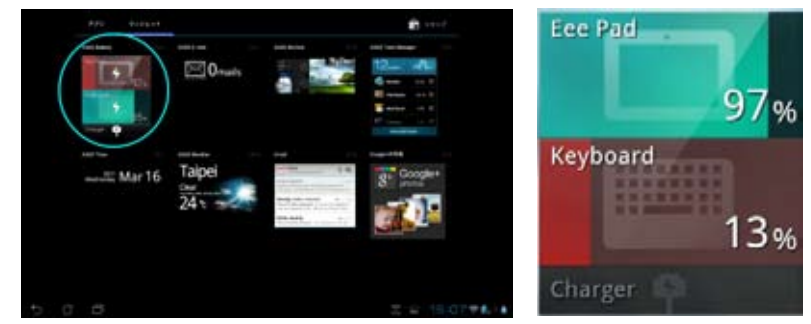

4. ASUSクイック設定と通知パネルにもバッテリーの状態が表示されます。ウィジェットには本機とキーボードのバッテリーの状態が%と色で表示されます。残量が少なくなるとバッテリーアイコンに「!」マークが表示され、ブルーからレッドに変わります。また、残量が少なくなると警告音が出ます。

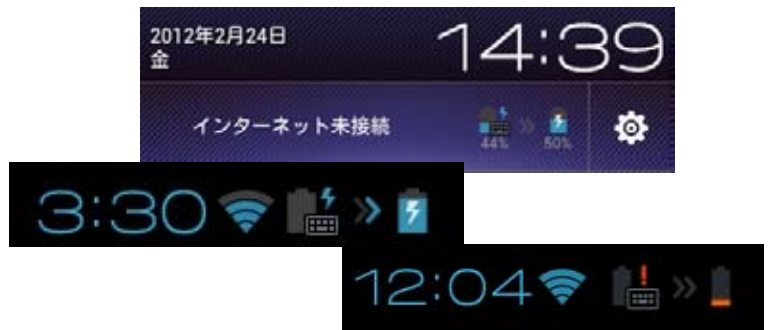

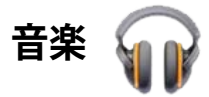

ホーム画面の「**音楽**」をタップし、音楽ファイルを再生します。このアプリは 自動的に本機と本機に接続した外付けストレージデバイスに保存された オーディオファイルを全て収集し表示します。

全てのオーディオファイルをランダム再生することができます。また、フリッ プしてアルバムを選択することもできます。

画面上部のボタンでオーディオファイルの整理や検索が可能です。

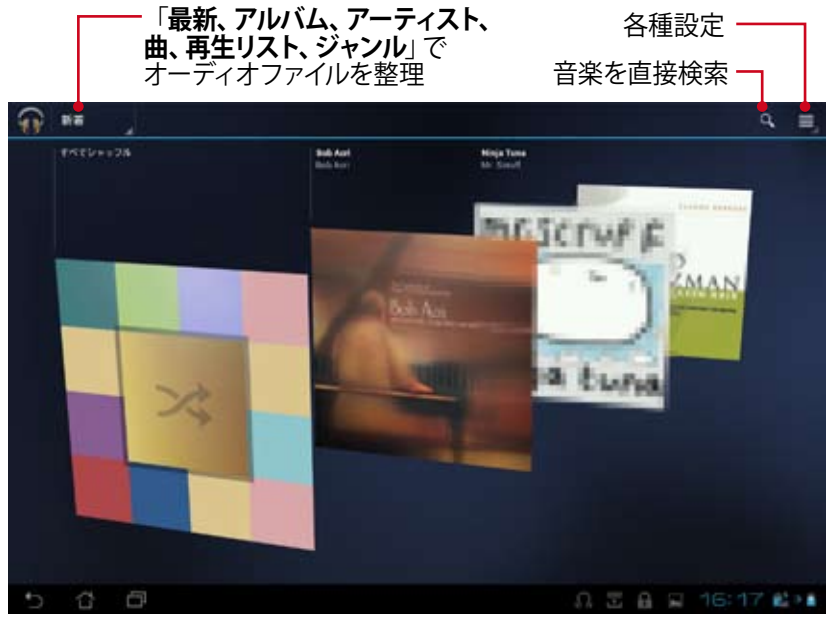

本機がサポートするオーディオ/ビデオコーデック: デコーダー オーディオコーデック:AAC LC/LTP、HE-AACv1(AAC+)、HE-AACv2(enhanced AAC+)、AMR-NB、AMR-WB、MP3、FLAC、MIDI、 PCM/WAVE、Vorbis、WAV a-law/mu-law、WAV linear PCM、WMA 10、 WMA Lossless、WMA Pro LBR ビデオコーデック:H.263、H.264、MPEG-4、VC-1/WMV、VP8 エンコーダー オーディオコーデック:AAC LC/LTP、AMR-NB、AMR-WB ビデオコーデック:H.263、H.264、MPEG-4

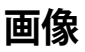

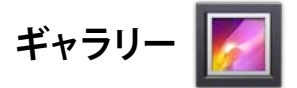

ホーム画面の「**ギャラリー**」をタップし画像または動画ファイルを参照しま す。このアプリは本機に保存された画像ファイルと動画ファイルを自動的に 全て収集し表示します。

全ての画像ファイルをランダム再生することができます。また、タップして画像ファイルと動画ファイルを選択することもできます。

画面上部のボタンでファイルをアルバムや場所、時間、人、タグ等で整理する ことができます。

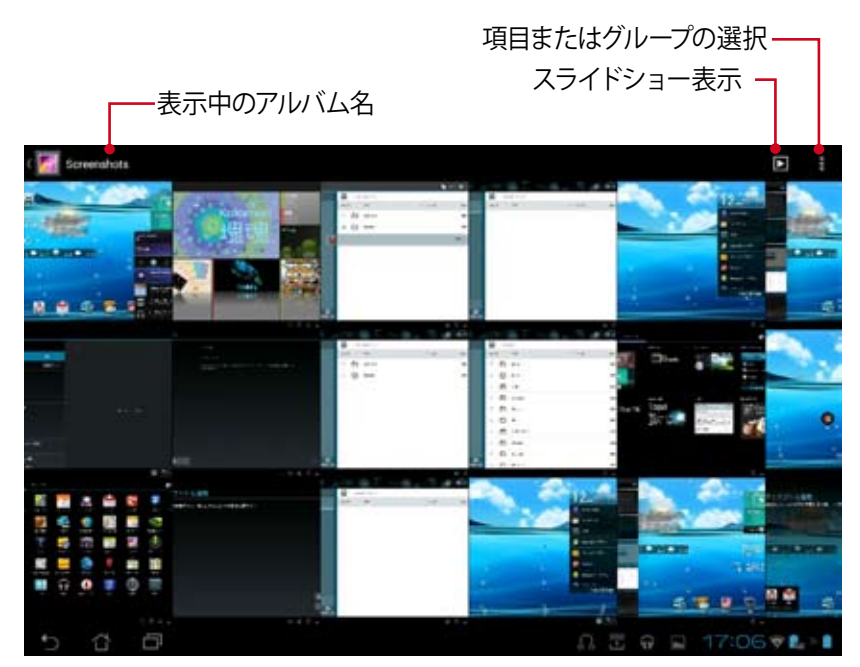
# アルバムの共有、削除

ギャラリー内のアルバムをタップし、ツールバーが表示されるまでタップし続けます。選択したアルバムはインターネットを通じてアップロード、削除、共有が可能です。

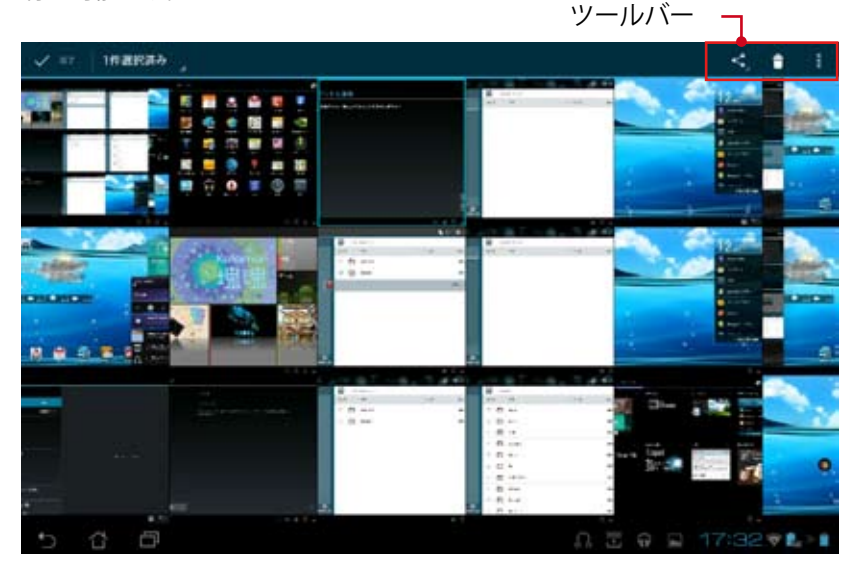

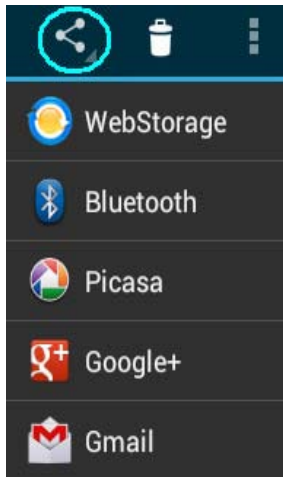

選択したアルバムをASUS Webstorage、 Bluetooth®、Picasa®、Google+®、Gmail®で 共有できます。

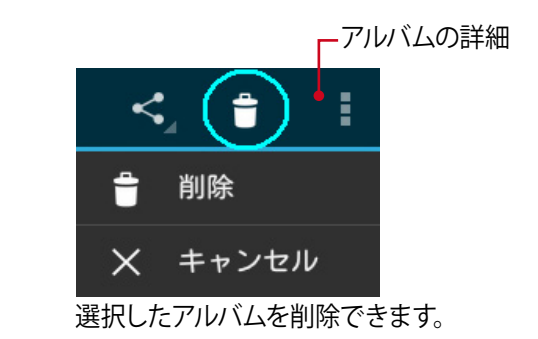

# 画像の共有、削除、編集

ギャラリーの画像をタップし、画面右上のツールバーを使用して画像の共有 や削除、編集が可能です。 ツールバー コ

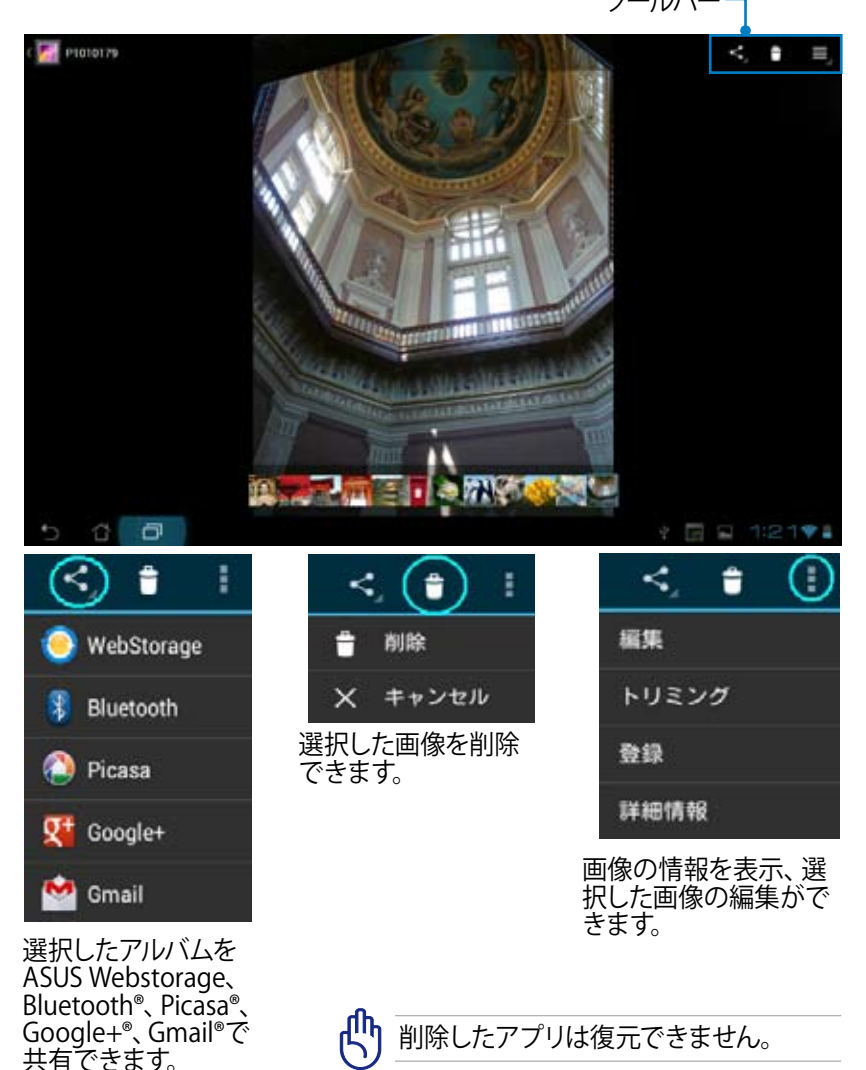

#### フォトギャラリー

「フォトギャラリー」ウィジェットでホーム画面から直ぐにお気に入りの画像やアルバムにアクセスすることができます。

- ホーム画面の右上をタップするとタブレットのユーティリティにアクセス することができます。
- 2. 「ウィジェット」をタップするとウィジェットメニューが表示されます。
- 3. 「フォトギャラリー」をタップし長押しします。ギャラリーウィジェット ボックスからホーム画面に切り替わり、「画像の選択」メニューボックス が表示されます。
- アルバムまたは画像を選択し、ホーム画面のショートカットに設定します。

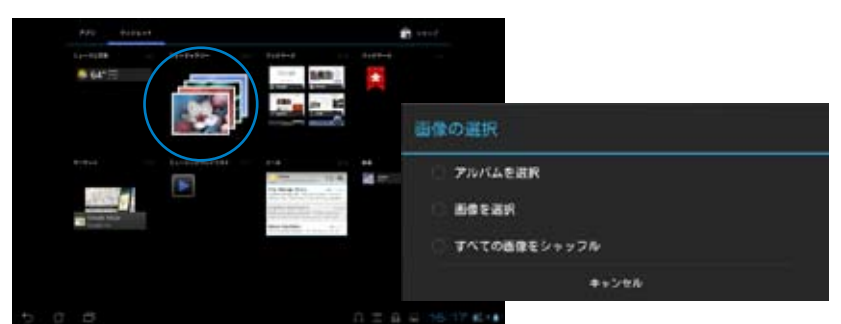

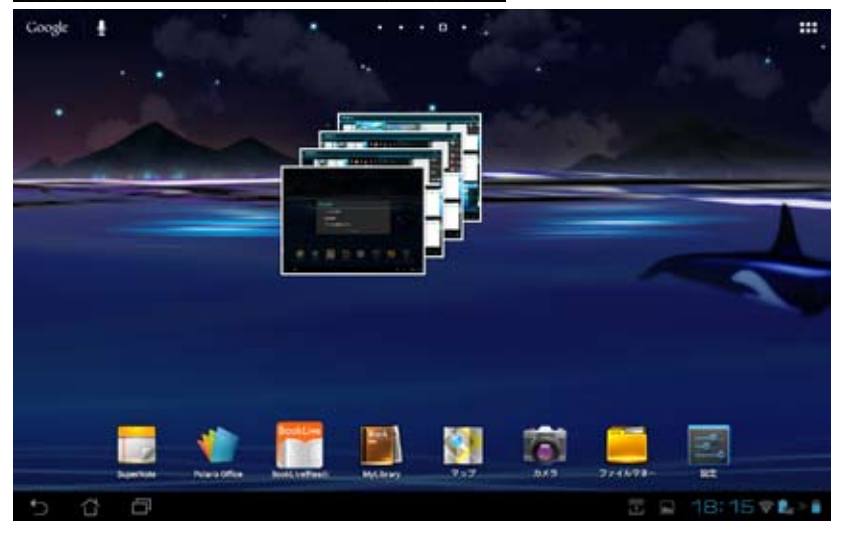

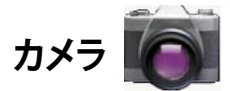

アプリメニュー上の「カメラ」をタップすると、写真の撮影や動画の録画、パ ノラマイメージの作成が可能です。フロントカメラ、またはバックカメラを使 用して写真の撮影、動画の録画ができます。

画像ファイルは「ギャラリー」に自動的に保存されます。

#### カメラモード

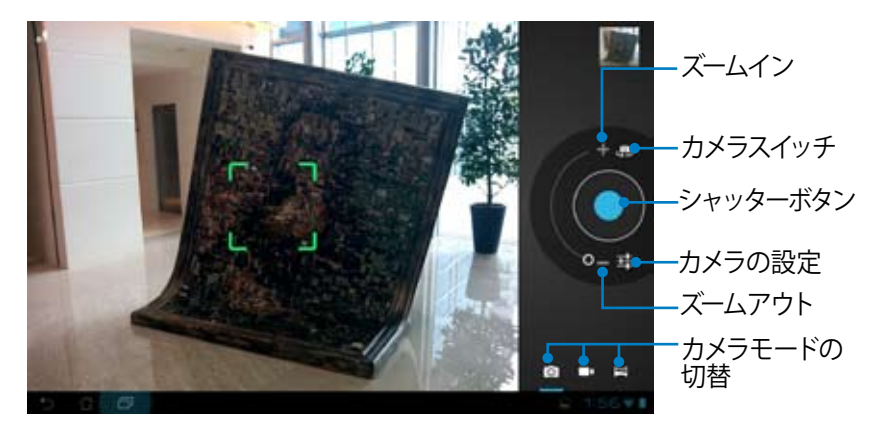

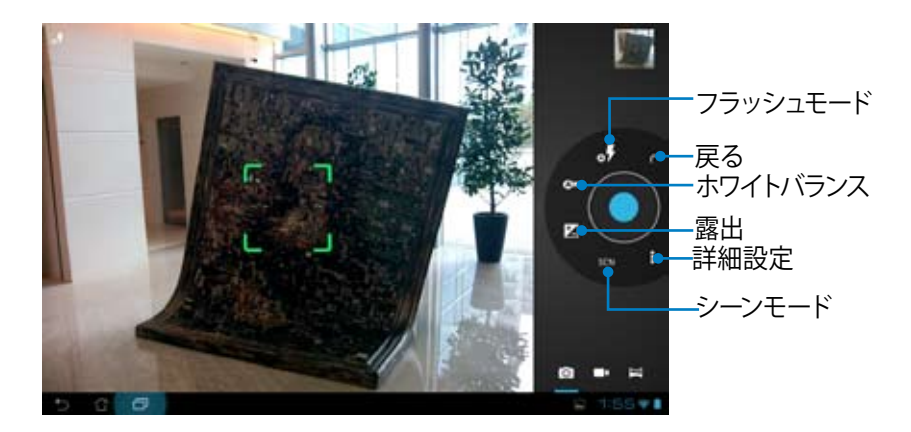

#### ビデオモード

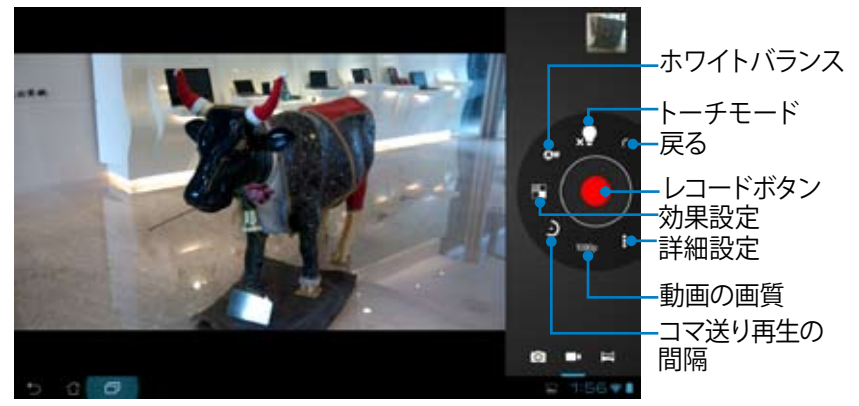

#### パノラマモード

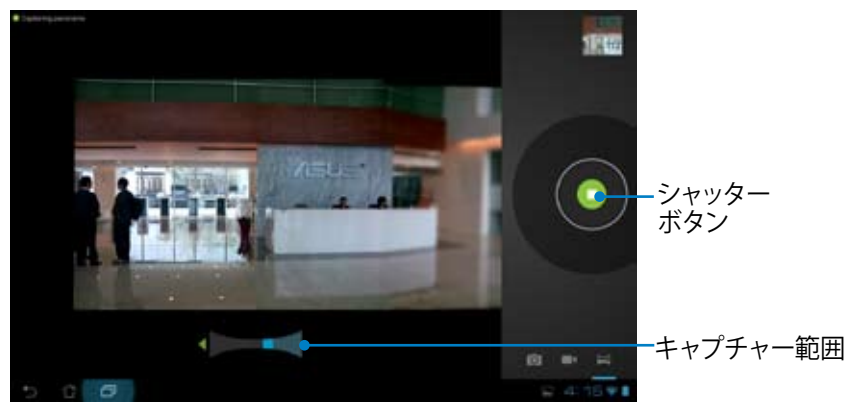

# 

# メール

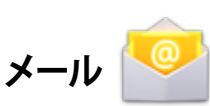

# メールアカウントの追加、メールの参照と管理を行うことができます。 メールアカウントをセットアップする

 アプリメニューの「メール」 をタップします。メールアド レスとパスワードを入力し 「次へ」をタップします。

| メールアカウント             |  |
|----------------------|--|
| #CACHTER-ARRITETURE. |  |
| e-sense 1            |  |
| And a                |  |
|                      |  |
|                      |  |
|                      |  |
|                      |  |
|                      |  |
|                      |  |

 本機が送信メールサーバー 設定を自動的にチェックし ます。しばらくお待ちください。

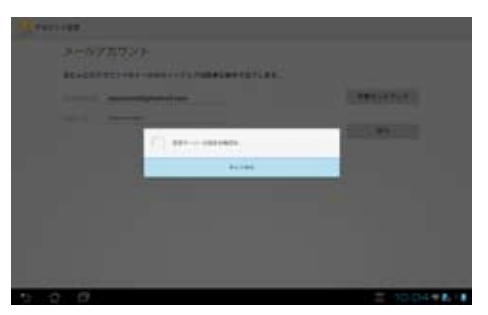

3. 「**アカウントオプション**」を 設定し、「次へ」をタップし ます。

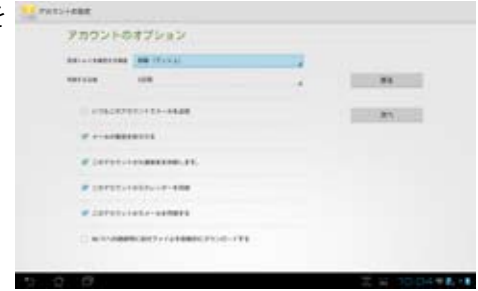

 アカウント名を設定し、送 信メールで表示される名 前を入力します。「次へ」を タップし、メール受信箱に 直接ログインします。

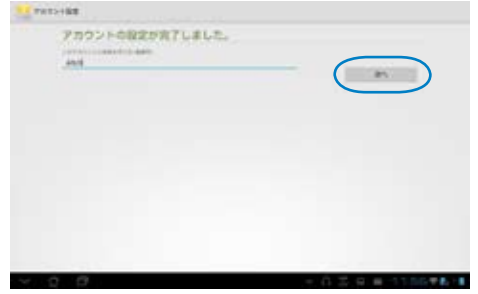

メールアカウントを追加する:

 メールをタップし、設定したアカウントでログ インします。

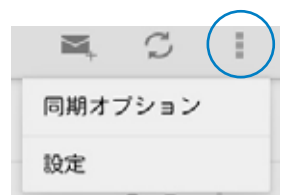

- 2. 画面右上の「設定」をタップします。
- 3. このアカウントに関する設 定が全て表示されます。右 上の「**アカウントの追加**」 をタップし、他のアカウント を追加します。

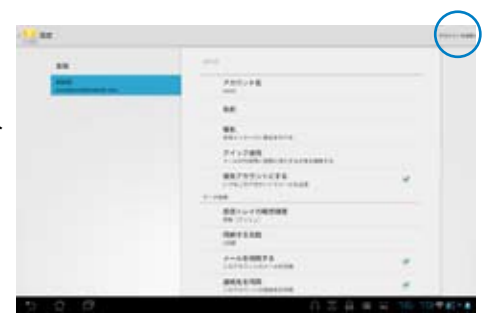

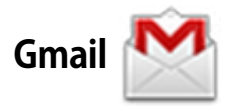

Gmail (Googleメール) は、Gmail アカウントへのアクセス、メールの作成と 受信ができます。

Gmail アカウントをセットアップする:

- アプリメニューのGmailを タップします。「既存のアカ ウント」をタップし、既存の Eメールとパスワードを入力 し、「ログイン」をタップし ます。
- Googleアカウントをお持ちでない場合は、 「新しいカウント」をタップします。
- 本機はGoogleサーバーと通信しアカウントの設定を行います。しばらくお待ちください。

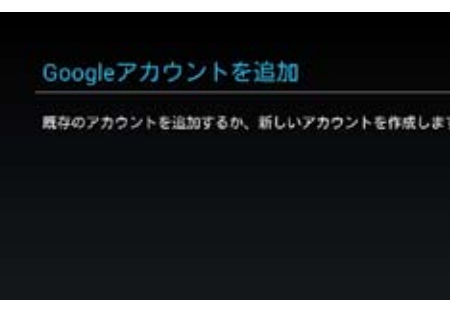

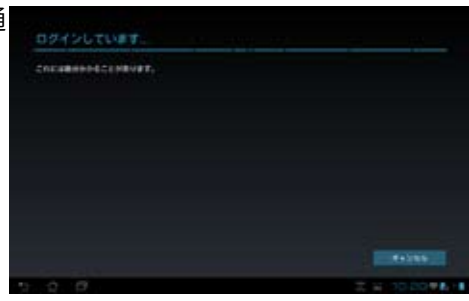

 Google アカウントを使用 し、ユーザー設定とデータを バップアップ・復元すること ができます。「次へ」をタッ プしGmailにサインインしま す。

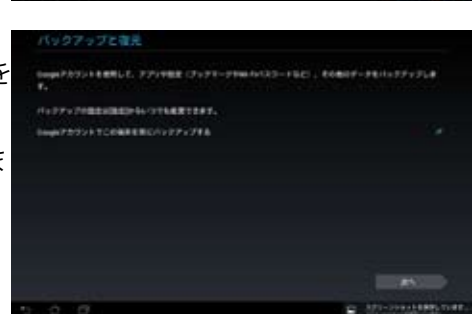

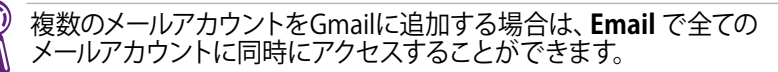

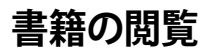

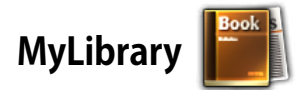

MyLibraryは書籍を整理するための多機能インターフェースです。ジャンル別に本棚を作成することができます。異なる出版元から購入した書籍を本棚に置くことも可能です。

他の書籍をダウンロードするには@Vibeにログインしてください。

- )・ MyLibraryがサポートする書籍のファイル形式は「ePub、PDF、TXT」 です。
  - 特定のプレビューコンテンツの閲覧には、Androidマーケットの Adobe Flash Player が必要です。MyLibraryのご使用の前にAdobe Flash Playerをダウンロードしてください。

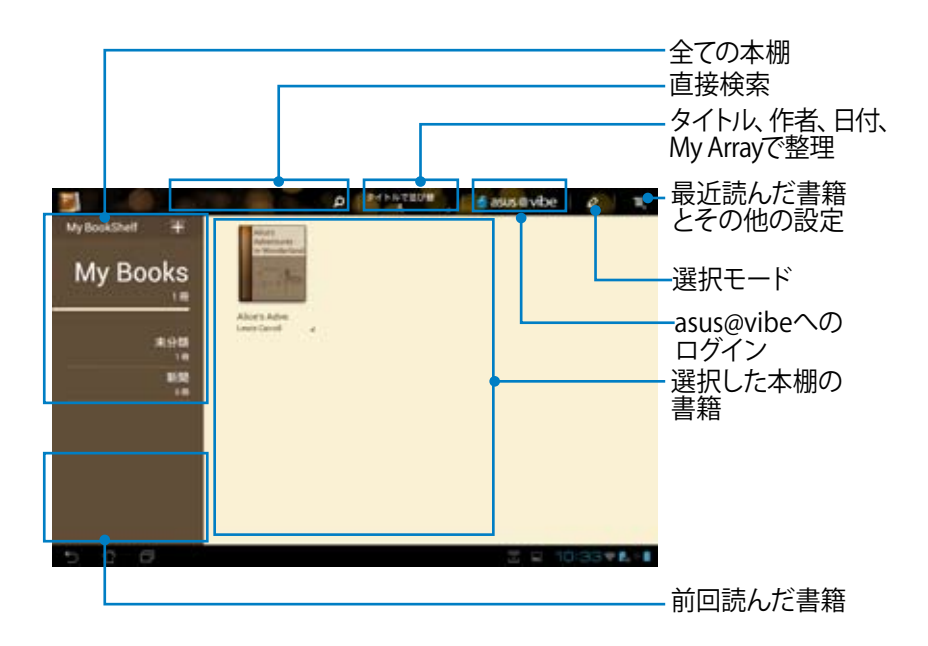

#### 書籍の閲覧

- 本棚から書籍をタップして選択します。 1 画面をタップし、画面上にツールバーを表示させます。 2. チャプターリスト 音声機能の使用 ズームイン/アウト マーカ-ブックマークの挿入 キーワード検索 Ð 8 ブックマーク リスト、 showed at this, but at the time it off over when the Robbit schully TOOK A WATCH OUT OF ITS WANTCOMT. FOCKET, and inskell at p. and that harried Alory's Adventures in Missilerland デイモード/ Chapter D. Down the Rabbit Hole on. Alice started to her livet, for it flashed across her mind that ナイトモード she had server before seen a rabilit with either a waistungt-peck Abov was beginning to get very tised of utting by hor side et, so a watch to take out of it, and having with currently, else the bank, and of having nothing to do: once or twice the had perped into the book hav sister was reading, but it had so pic tan across the field after it, and fortunately was just in time to see it pay down a large rabbit hole under the bodge. turnet or conversations in it. ' and what is the use of a book, thought Alice "without pictures or conversation? In smother moment down went Alice after it, never once con sidering how in the world die was to get out again. So die was considering in het own mind has well as die u her the basi day made her fiel very diopy and stapid), whether the phonons of making a duiry chain would be worth the term The rubbit hule went straight on like a turned for some w and then dipped sublexity down, so asklesily that Alice had ble of getting up and picking the daman, when easidanly a Winte Rabbet with pink even san close by her. sent to think about stopping horself hefers due ---found herself falling down a very deep well. There was nothing so VEET remarkable in that, our did Alica Tablet the well was very deep, or die fell very slowly, for also think it so VERY reach out of the way to heat the Rabbit say had plenty of time as the rent down to book about her and to stall. 'Oh dear! Oh dear! I shall be hear? I when she through wonder what was going to happen next. First, she traid to look down and make out what the was coming to, but it was too it over alterwards, it occurred to here that the ought to have were E + 1+ 1+ 1+ 45.00 スクロール
- 1. 音声機能を使用する場合は、Androidで必要なリソースのダウン ロードとインストールを実行する必要があります。
  - 2. ブックマークリストをタップしマークしたページを選択して画面右上 のブックマークアイコンを表示します。
- ページをめくるにはフリップするか、下のページスクロールを動かし ます。

| Alor's Adventures in Wanderland                                                                                                    | The set of the set of the set of                                                                                                    |
|----------------------------------------------------------------------------------------------------|----------------------------------------------------------------------------------------------------|
| Chapter 1: Down the Rabbit Hule                                                                                                    | and the states but they                                                                                                    |
| Also was beginning to get very tand of utting by his sature on<br>the back, and of having surfacing to do: once at twice she had<br>peopol minimum back her index was reading, but it had so pu-<br>tants or conversion in it. "and what is the out of a book,<br>thought Also," without picture or conversion?" | And the spin                                                                                                    |
| So die was considering in het own nimit in will as discussid,<br>het the hot day made het init very skopp and stapid), whether<br>the planaes of making a dary chain world he worth the true<br>hot of pating and paking the dains, when emblanty a<br>19 hate Rabler with pink-syn nas close by het.            | The radiat factor<br>and then Append<br>and then Append<br>and the Append<br>and the Append<br>and |
| There was nothing as VEET rewarkable as that, nor did Alca<br>think is no VEET much out of the way to heat the Rabits say<br>to call. "Oh dan Of date if a had had had "observed the thing<br>is over alberwards, it excaved to her that the ought to here were                                                  | Tables the will was rever-<br>had plany of time and the<br>worker what was pring to<br>down and make our what of<br>the set of the set of the<br>set of the set of the set of the<br>set of the set of the set of the<br>set of the set of the set of the<br>set of the set of the<br>set of the set of the set of the<br>set of the set of the set of the<br>set of the set of the set of the<br>set of the set of the set of the<br>set of the set of the set of the<br>set of the set of the set of the<br>set of the set of the set of the set of the<br>set of the set of the set of the set of the set of the<br>set of the set of the se                                                                                                    |
|                                                                                                    |                                                                                                    |

#### 書籍にメモを添付する

1. ツールメニューと辞書が表示されるまで、使用する単語または文章を長 押しします。

| along how and these decames and           | /ISLS                        | wonder what Latitude or Emigrade I verget to? (Alice had no<br>also what Latitude words) Longton worder, but thought they                                                                                                    |
|-------------------------------------------|------------------------------|----------------------------------------------------------------------------------------------------|
| tong tong to and                          | Statement attaches           | were nice grand words to say)                                                                                                    |
| rear di tooto til ti<br>te jaa<br>ne of j | a new                        | Presently the began again. I wonder if I shall fall sight<br>TOBOUGH the earth? How family I'd seem to come out                                                                                                    |
| Hidt:                                     | and                          | among the people that with with their hands downward. The<br>Antipathers, I think— (the was online glad there WOS no one                                                                                                    |
| unh e                                     | 10.38                        | Sorening, this tense, as it shale's second at all the right word)                                                                                                    |
| Apple a                                   | a. room                      | that I shall have to ask them what the name of the country is,                                                                                                    |
| 1000                                      | inter (                      | Tool Know, Parson, Son and, is this first a standard from the                                                                                                    |
| trans.                                    | a cont                       | CURTIFYING as you're follow through the sid Do you think                                                                                                    |
|                                           | grand                        | yes could manage #51 And what as ignorant little girl she'll                                                                                                    |
| 1                                         | - Et-                        | think me for adding? No. it'll serve do to ado perhaps I shall                                                                                                    |
| erib. Let use use una women on un         | or taxaaaaa taxaar diiwaa, 1 | see it written op ennerelarn."                                                                                                    |
| tesk - the year are, Alter had lear       | nt several thongs of this    | and the second second sec |
| ort in her braces in the allowing         | m, and though this was not   | Down, down, down, There was nothing due to do, so Allow                                                                                                    |
| a real Room of London and and were        | of or merowards, n           | non solar more than a sub-section.                                                                                                    |
|                                           |                              | and an and the second second sec |
|                                           |                              | 4                                                                                                    |

- 2. 選択した単語のハイライト表示、メモの追加、選択したテキストの再 生、コピー等の操作が可能です。
- 3. 選択タブを移動し、選択した部分を文・フレーズ全体に拡大することも できます。

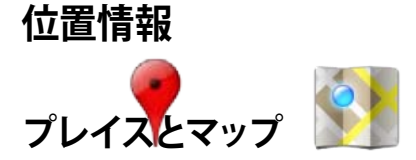

# Google プレイス

現在所在地付近のレストランやカフェ、ガソリンスタンド等の情報を検索す ることができます。

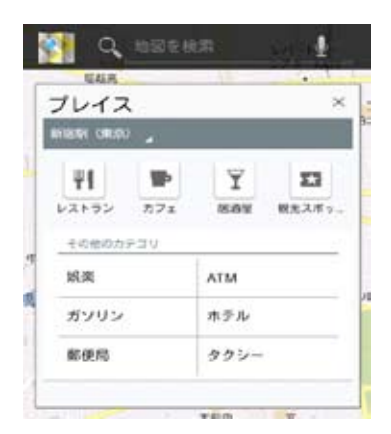

### Google マップ

現在所在地を確認することができます。画面の上のツールバーで、方角の確認や、自分用の地図の作成が可能です。

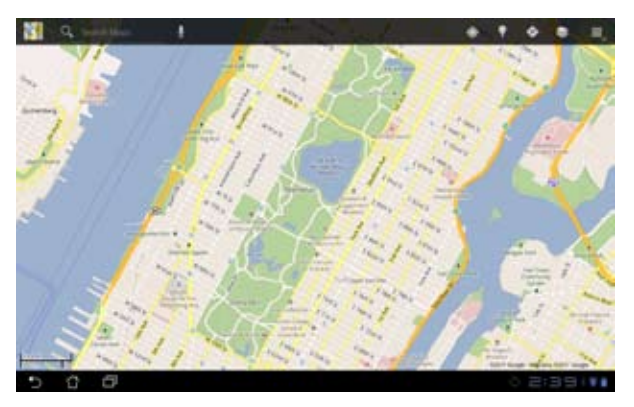

# ドキュメント管理

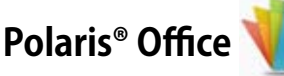

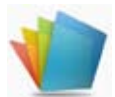

ドキュメント、シート、スライド機能をサポートするオフィスソフトです。 Polaris® Officeを使用する:

- ホーム画面の右上をタップするとタブレットのユーティリティにアクセス することができます。
- 2. 「アプリメニュー」から「Polaris® Office」をタップします。

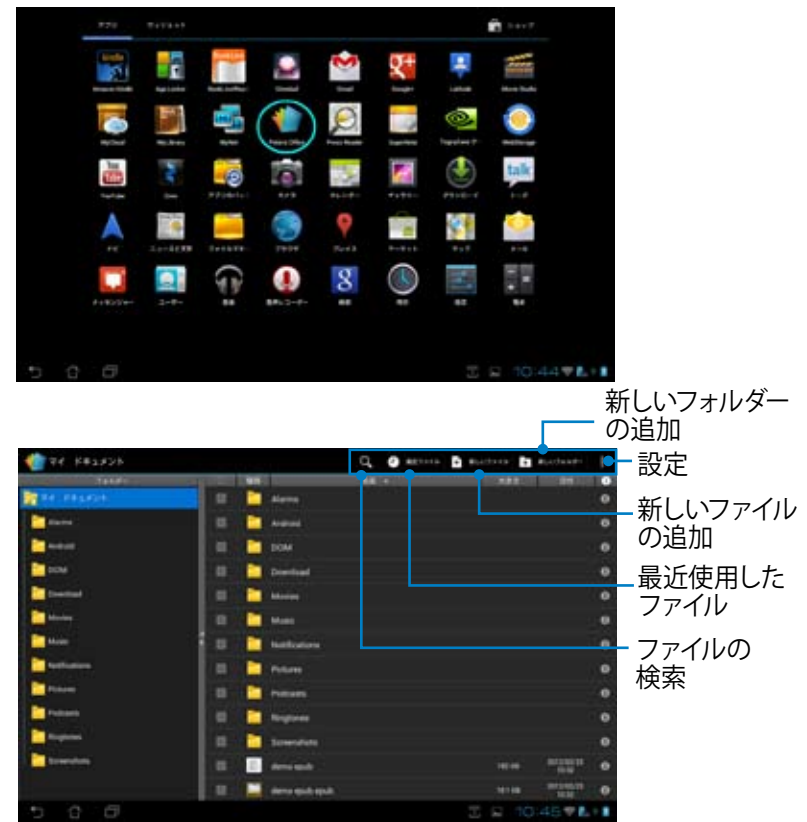

3. 左上の「マイドキュメント」をタップしファイルを選択します。

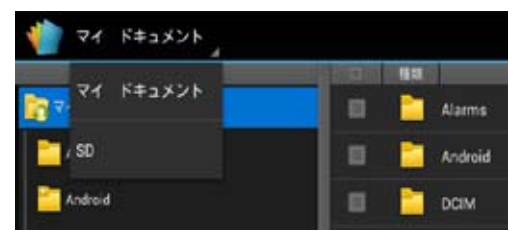

# 新しいファイルの追加

新しいファイルを追加するには、画面右上の「新しいファイル」をタップします。「文書」をタップし、ワープロでドキュメントを編集します。「シート」を タップするとスプレッドシートが開きます。表計算やデータ編集等の作業が 可能です。「スライド」をタップするとこのアプリが起動します。プレゼンテー ションの共有が可能です。

| Chickle In the state                                                                                                    |                      | 0, 0 | D D     | BLACKAR- |    |
|----------------------------------------------------------------------------------------------------|----------------------|------|---------|----------|----|
|                                                                                                    |                      | 1    |         |          | b, |
|                                                                                                    |                      |      |         |          |    |
|                                                                                                    |                      |      |         |          |    |
|                                                                                                    |                      |      |         |          |    |
| <b>M</b> ===                                                                                                    | ● ■しいファイル            |      |         |          |    |
|                                                                                                    |                      |      |         |          |    |
|                                                                                                    | × # 91-2003          |      |         |          |    |
| 8                                                                                                    | Sec. 2 - 1 - 97-2003 |      |         |          |    |
|                                                                                                    | 📰 🖂 7.94 F 97-2003   |      |         |          |    |
|                                                                                                    |                      |      |         |          |    |
| -                                                                                                    |                      |      |         |          |    |
|                                                                                                    | E Secondada          |      |         |          |    |
| and the second second s | St. Brennet          |      |         |          |    |
|                                                                                                    |                      |      |         |          |    |
| 5 6 6                                                                                                    |                      |      | 第二日日 10 | 149 E    |    |

- **₹**
- 1. Polaris® Office 3.0がサポートするファイル:
  - Microsoft Word: doc/ docx
  - Microsoft Excel: xls/ xlsx
  - Microsoft Powerpoint : ppt/ pptx
  - Adobe Acrobat : pdf
  - •<u>テ</u>キスト:txt
  - •画像:bmp/jpg/jpeg/png/gif/wbpm
  - •アーカイブ:zip
  - 2. Polaris<sup>®</sup> Office 3.0のファイル保存形式は現在、doc/ xls/ ppt のみです。

#### 最近使用したファイル

画面右上の「最近ファイル」をタップすると最近編集したファイルにアクセスすることができます。

「最近ファイル削除」をタップすると最近使用したファイルのリストが削除 されます。

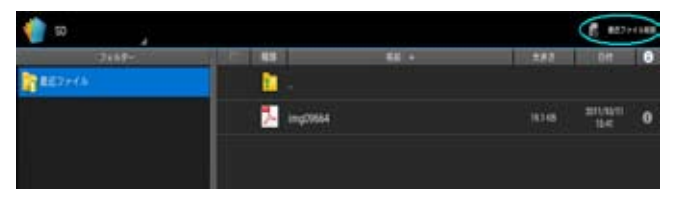

#### アカウントの追加

**Google docs、Box.net**等の他のアカウントから、Polaris® Officeでファイルの編集が可能です。

- 1. 画面右上の設定ボタンをタップし、「アカウント追加」を選択します。
- 2. 追加するサービスを選択します。
- メールアカウントとパスワードを入力し「OK」をタップするとアカウント を追加することができます。

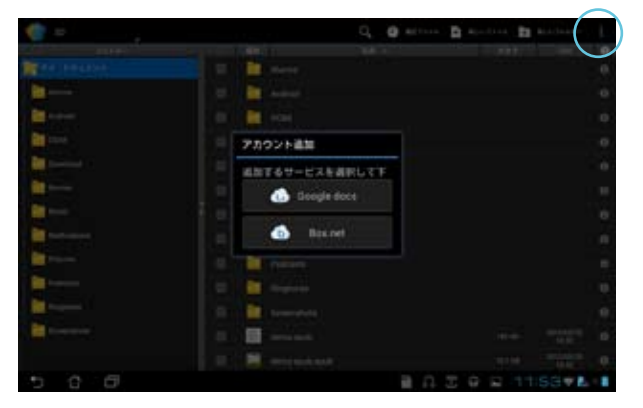

# 各種設定

画面右上の設定ボタンをタップし、「設定」を選択します。 「ファイルリスト設定」と「一般設定」の設定が可能です。

| 🔮 2.2     |                                                                                                    |              |
|-----------|----------------------------------------------------------------------------------------------------|--------------|
| Territole | and a state of the state of the |              |
| -602      | 11+27+77+1458                                                                                                    |              |
|           | -                                                                                                    |              |
|           | 887+4148                                                                                                    |              |
|           |                                                                                                    |              |
|           |                                                                                                    |              |
|           |                                                                                                    |              |
|           |                                                                                                    |              |
|           |                                                                                                    |              |
|           |                                                                                                    |              |
| 5 6 6     |                                                                                                    | 3 2 12:35 VL |

# Sharing (共有)

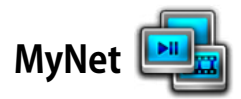

MyNetは、本機内のオーディオファイルと動画ファイルを他のPCやDLNA TV、DLNAスピーカーで再生することができます。また、他のPCやDLNA TV内 のファイルを本機で再生することもできます。本機に保存した音楽や動画の 再生、画像の参照をPCで行うことができます。また、PCに保存した音楽や動 画の再生、画像の参照を本機で行うことができます。

- 1. 本機とファイル交換を行うPCを同じ無線アクセスポイント (AP) で接続 します。
- Windows Media Playerの「メディアストリーミングを有効にする」を選択し、有効にします。(必要に応じて「その他のストリーミングオプション」で各種設定を行います)

| 00 ·                                     | ライブラ | リ + 音楽 + す/ | くての音楽                |   |            |
|------------------------------------------|------|-------------|----------------------|---|------------|
| 豎理(0) ▼                                  | ストリー | -山(R) ▼ 再生  | リストの作成(C) *          |   |            |
|                                          | ×    | ディアストリーミ    | ングを有効にする(T)          |   | 9111       |
| の ライブき                                   | 50   | Bob Acri    |                      | _ |            |
| <ul> <li>画 再生り:</li> <li>通 音楽</li> </ul> | 21   | Partie      | Bob Acri<br>Bob Acri | 3 | Sleep Away |

3. 「**サーバー**」リストの左パネルからソースデバイスを選択し、コンテンツ を参照します。 DLNAサーバー

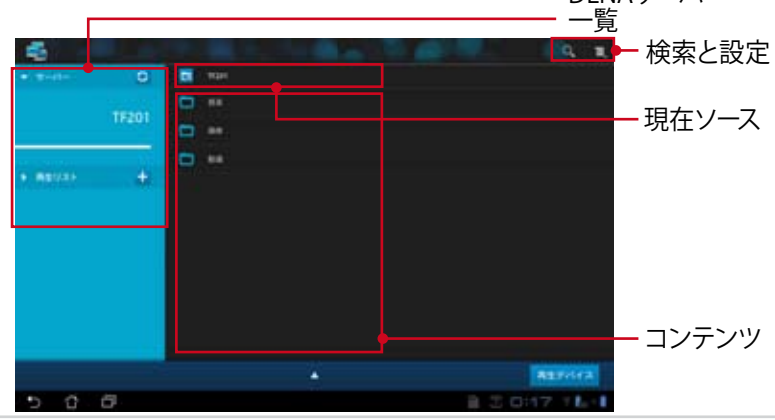

ASUS Eee Padユーザーマニュアル

 ファイルを選択した後に画面右下の「再生デバイス」をタップし、再生 デバイスで再生を開始します。

| 4                  |                                                                                                    | Q. 1.      |
|--------------------|----------------------------------------------------------------------------------------------------|------------|
| • moto - 6         | E Reisen                                                                                                    | 82         |
|                    | S montaines                                                                                                    | R-932888   |
| 1920               | S minimum                                                                                                    |            |
| er server 1        | <ul> <li>S summary</li> </ul>                                                                                                    |            |
| • REV.1.           | a and the second second |            |
|                    | <ul> <li>manufacture</li> </ul>                                                                                                    |            |
|                    | C S reconcision                                                                                                    |            |
|                    | S renneempe                                                                                                    |            |
|                    | Ø mennensme                                                                                                    |            |
|                    | 🛫 earmaistean                                                                                                    |            |
|                    |                                                                                                    |            |
| Passiperativesprog | <ul> <li>REF/FAINS</li> </ul>                                                                                                    | BI REPORTA |
| 5 6 6              | 1 J                                                                                                    | 0:21 16:1  |

- ・ WIndowsでMyNetのデータにアクセスするには、Windows Media Player 11 以降のバージョンが条件となります。
  - コンピューター、DLNA TV、DLNAスピーカーを含む全てのデバイス は、MyNetを通じて接続する場合、同一のワイヤレスAP(アクセス ポイント)に接続する必要があります。接続しないとMyNetは機能 しません。MyNetは3Gネットワークに接続した場合は機能しません。接続デバイスのネットワークロケーションは全て「ホームネット ワーク」に設定する必要があります。
  - メディファイルを長押しすると接続デバイス間でのファイルのダウン ロード/アップロードが可能になります。

|       |        | and the second second second second second second second second second second second second second second second |
|-------|--------|----------------------------------------------------------------------------------------------------|
|       |        |                                                                                                    |
|       |        |                                                                                                    |
|       |        |                                                                                                    |
|       | 7v70-F |                                                                                                    |
|       |        | Select a device to play                                                                                          |
|       |        | ASUS-PC: ASUS:                                                                                                   |
|       |        | BAKER, CHUNG-PC: DOC:                                                                                            |
|       |        | ASTINA ASTIN                                                                                                    |
| 5 6 6 |        | B 5 3 7:28 \$4. Ⅰ                                                                                                |

「プレイリスト」からファイルを選択することもできます。 接続した各デ バイス間でのファイルの共有が可能です。 プラス (+)をタップすると新し いプレイリストが作成することができます。

| 6              |                                             |                 |
|----------------|---------------------------------------------|-----------------|
| D<br>17201     |                                             |                 |
| + +            | ШСи-512-4123.<br>ВСА-512-4123.11<br>ок ++>1 |                 |
| rponizistantes |                                             |                 |
| V 0 0          |                                             | - B 2 0:22 1L-1 |

5. 「デジタルメディアサーバー」を有効にするには、右上の「設定」をタッ プし、「デジタルメディアサーバーの設定」を選択します。他の接続中の デバイスが本機のメディアファイルにアクセス可能になります。ファイル の保存場所を選択しファイルを共有することもできます。

| -                    |       |              |            |                |
|----------------------|-------|--------------|------------|----------------|
| · · · · · · · · ·    | 9     | E The        |            |                |
|                      | 1000  | C ==         |            |                |
|                      | 19201 |              |            |                |
| n                    |       |              |            |                |
| #534##+ <b>**</b> ** |       |              |            |                |
|                      |       |              |            |                |
|                      |       | FURRAFATT-I- |            |                |
|                      |       |              |            |                |
|                      |       |              |            |                |
|                      |       |              |            |                |
|                      |       |              |            |                |
|                      |       |              |            | and the second |
|                      |       | A87+65-      |            |                |
|                      |       |              |            | 1.1            |
|                      |       | - <b>F</b>   |            |                |
|                      |       |              |            |                |
|                      |       |              |            |                |
| 0 0 0                |       |              | 1 3 0:22 T |                |

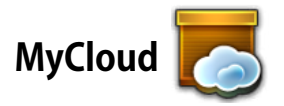

**MyCloud** では「**My Content**」、「**My Desktop**」、「**@Vibe**」等のコンテンツ が利用可能です。 クラウドコンテンツへのアクセスと取得のトータルソリュー ションを提供します。

MyCloudの起動:

- 1. ホーム画面右上のアプリメニューを選択し、「MyCloud」をタップします。
- 2. 「**次へ**」をタップします。

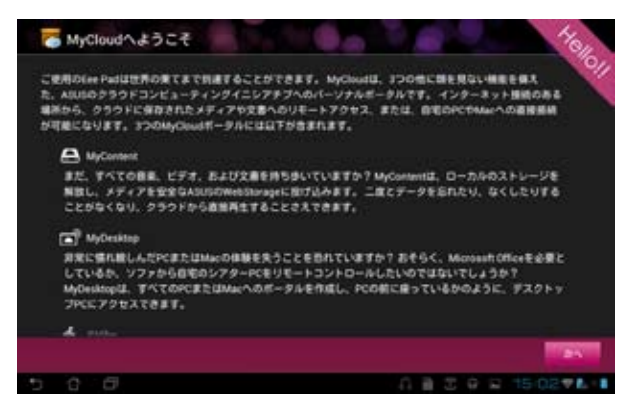

 MyCloud の全機能を使用するには、「ASUS Pad PC Suite」が必要で す。ASUS Pad PC SuiteはASUSサポートサイトからPCにダウンロード可 能です。http://support.asus.co.jp 「次へ」をタップします。

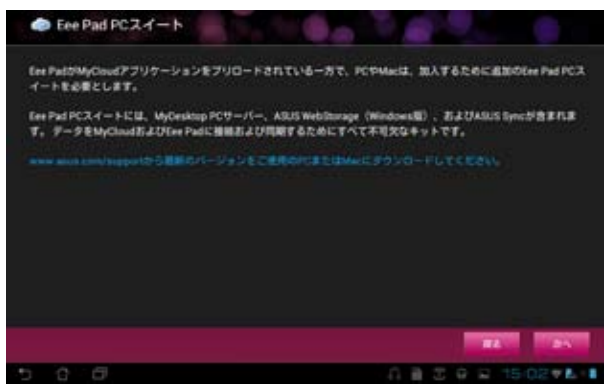

## **My Content**

My Content は、Webstorage 内の個人データにアクセスし、クラウドデータのうちオーディオファイルはMusicに、画像・動画ファイルはGalleryに、他のファイルは Othersに分類することができます。

MyContentへアクセスする:

「私はアカウントを持っています」をタップしサインインします。アカウントをお持ちでない場合は「アカウントを作成」をタップし、無料アカウントを作成します。

| -          |                                                                                                    |
|------------|----------------------------------------------------------------------------------------------------|
|            | 参 容量8G8のASUS WebStorageをお客様に!                                                                                                    |
| My Content | シンプトリービスADBROADDERLA U. タフィアノアイバクションス体の構成なななないない<br>うことができます。ARUS WebDorageアカウントを作成すれば、OBUDDOストレージスキースを<br>すくに取得することができます。ARUS WebDorageドデークをアップロードレバックアップを取れ<br>は、PC、ExeFad、ウェブ上からそのコンテンツに随時アクセスすることが可能です。 |
|            | すてに入り用 Webstorage アカウントあるい目からた アカウントをお持ちの場合は工能からサインイ<br>ンしてください、アカウントをお得ちでない場合は、無対アカウントをこちらから作成してくださ<br>い、新しいアカウントはASUS Webstorage形よびauxigNoteサービスにてご利用用けます。<br>「私はアカウントをおっています」「アカウントを作成」                  |
| <b>1</b>   | ・ストレージスペース (新聞の名) を利用にするには、ExePartMLA (アメウントを引出する点面<br>計画にます。                                                                                                    |
| 5 6 6      | A B 3 9 8 150278-1                                                                                                    |

 サインインすると、ASUS Webstorageに保存したデータが全て参照可 能です。カテゴリー別にデータを参照することができます。

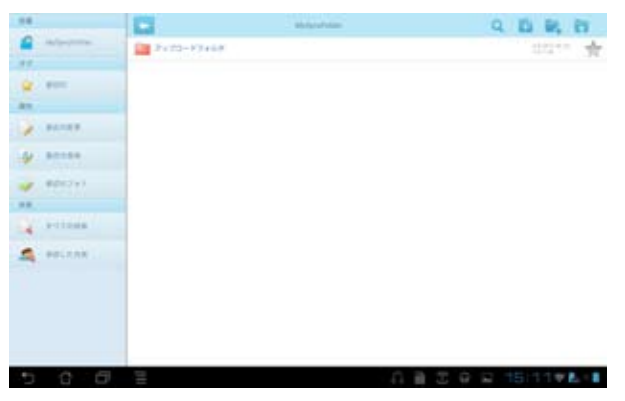

# **My Desktop**

My Desktopは本機を使用して他のPCを遠隔操作するツールです。 Eee Pad PC Suiteのインストールとセットアップ (PC側の設定)

- 1. PCをインターネットに接続します。
- Splashtop Remoteサポートサ イト (http://www.splashtop. com/ja/remote) または、 ASUSサポートサイトから、PC用 のサーバーソフトウェアをダウ ンロードします。

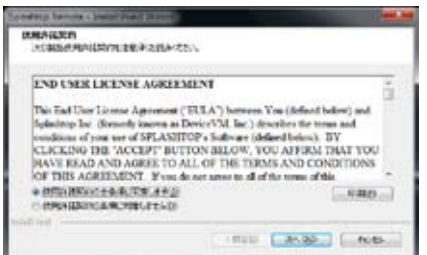

3. インストール完了後、「完了」を クリックします。

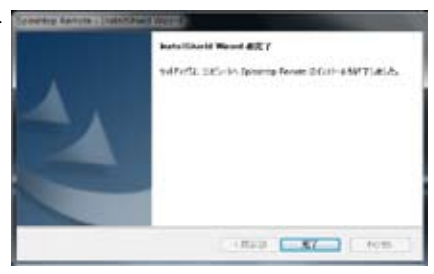

 「移動」をクリックし、必要な設 定を行います。

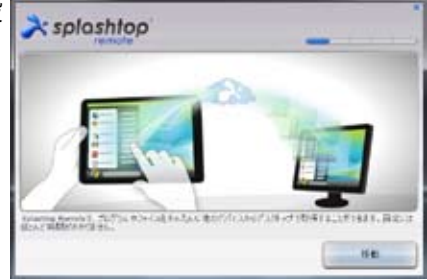

5. 「次へ」をクリックします。

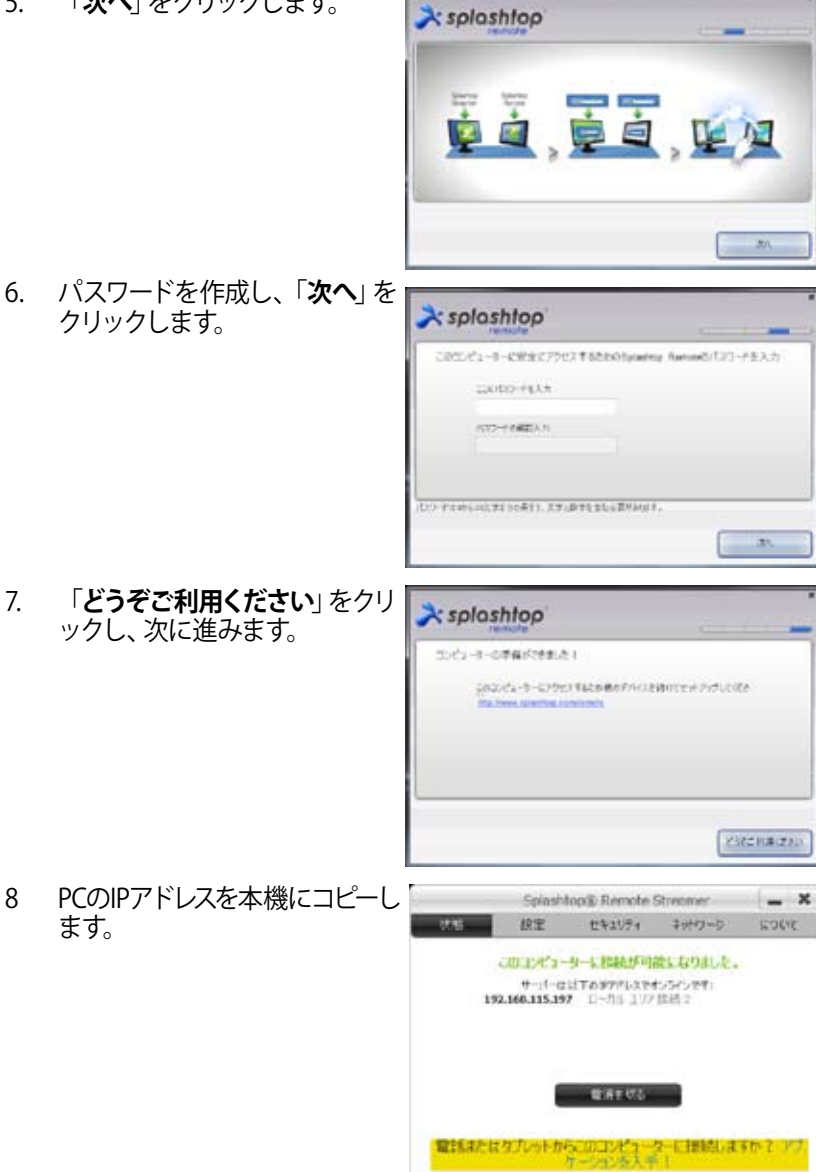

#### Eee Pad側の設定 **本機とPCとのペアリング** (本機側の設定)

- 1. 本機とファイル交換を行うPCを同じ無線アクセスポイント (AP) で接続 します。「My Desktop」にアクセスします。
- 2. 画面をタップし、利用可能なデバイスをスキャンします。

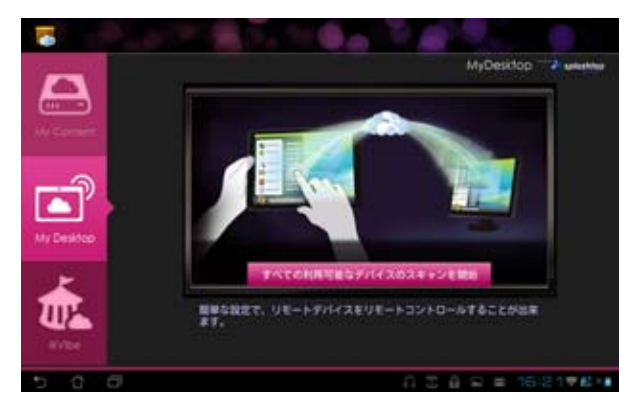

3. 右上のプラス (+) をタップすると新しいPCクライアントを追加すること ができます。

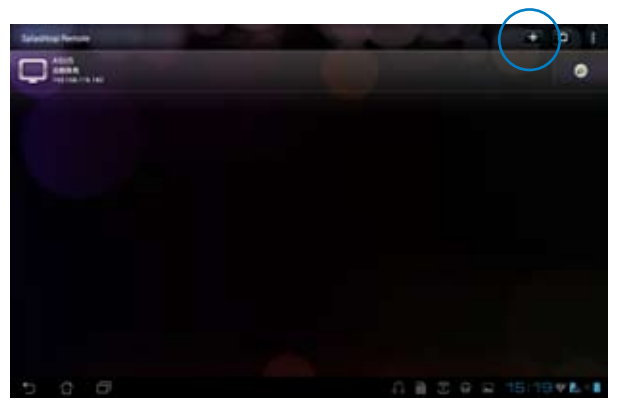

「OK」をタップし続行します。 4.

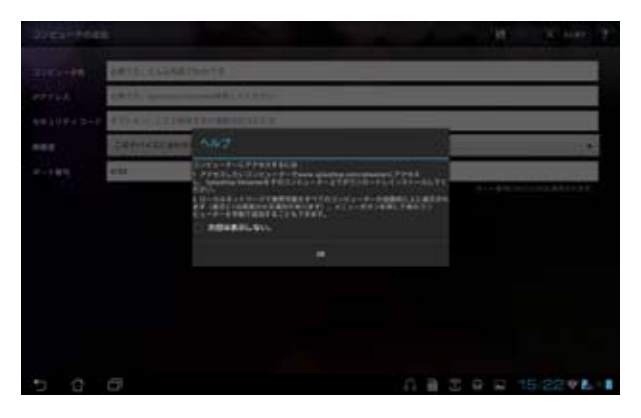

IPアドレス、コンピューターとペアリングしたパスワードを含むクライアントPCの情報を手動入力し、「完了」をタップし、クライアントを追加し 5. ます。

| 3942-768       |                                | 1     | - 10      | X ton 2     |
|----------------|--------------------------------|-------|-----------|-------------|
| 3761-16        | CRTF. CARBETTARTE              |       |           |             |
| errica.        | ##75. Meeting DescentRE, TUETL |       |           | 1           |
|                | *Press COMPETERMOLICAN         |       |           |             |
| ***            | CAPITZCANES                    |       |           |             |
|                | 6162                           |       |           |             |
| and the second |                                |       | n-+@44.64 | CONTRACTOR. |
|                |                                |       |           |             |
|                |                                |       |           |             |
|                |                                |       |           |             |
|                |                                |       |           |             |
|                |                                |       |           |             |
|                |                                |       |           |             |
| ~ e            | 8                              | - 1.9 |           | 5:24 .      |

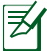

My Desktopを有効にする際は、各デバイスは同一のワイヤレスAP (ア クセスポイント) に接続する必要があります。このため、3Gネットワーク に接中のときはMy Desktop機能は使用できません。

#### My Desktop用にInternet Discoveryをセットアップする

PC側の設定:

- 1. 「**Splashtop Streamer**」をASUSサポートサイトからダウンロードし有 効にします。
- 2. Splashtop Remote Streamerの「ネットワーク」を開きます。
- 3. Googleアカウントを入力します。続いて「サインイン」をクリックします。

|                    | 51                    | plashtopil Stream      | ner          | ( = X                |
|--------------------|-----------------------|------------------------|--------------|----------------------|
| 状態                 | RE                    | セキュリティ                 | +++9-9       | 55.0 <u>0</u>        |
| どこからでもモ<br>ウントにサイン | パイルデパイスで<br>インしてください。 | 簡単にこりコンピュ              | 1-ターにアクセスし   | T Google77,          |
| 0                  | d,−K slgooi           | (100 reper body        | (openal acem |                      |
| ,                  | 120-K                 |                        |              | Ĵ                    |
|                    |                       | Constant of the second | 1            | At Duration Instance |
|                    |                       | サインアウト                 | 1 CHOROLEUS  | -<br>-               |

Eee Pad側の設定:

右上の「設定」をタップしGoogleアカウントを「インターネット探索」に入力します。デバイスは自動的にPCを検出します。

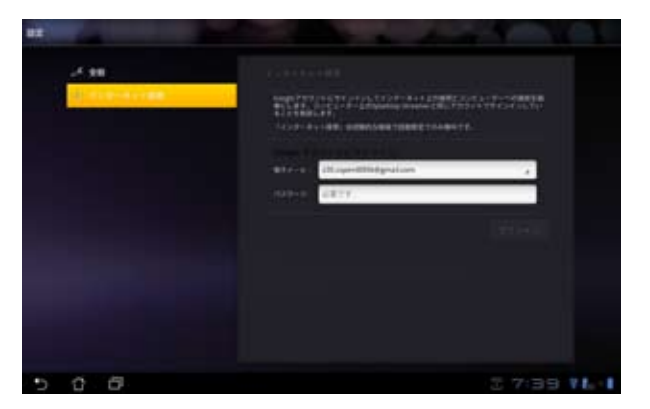

# @Vibe

ASUS@Vibeは、付加価値の高いサービスを提供するワンストップエンターテイ メントプラットフォームです。ASUS@Vibeに接続すれば、音楽、ラジオ、ゲーム、 雑誌、電子書籍、お気に入りのラジオ局、TVライブストリーミング等の多彩な コンテンツに、いつでも、どこでもアクセスしダウンロード可能です。

ASUS Accessアカウントにログインし、@Vibeのマルチメディアコンテンツを お楽しみください。

- 1. 「**MyCloud**」をタップし、「@**Vibe**」をタップします。
- 2. ユーザーのアカウントにログインします。
- 3. 「Music」または「Radio」を選択します。

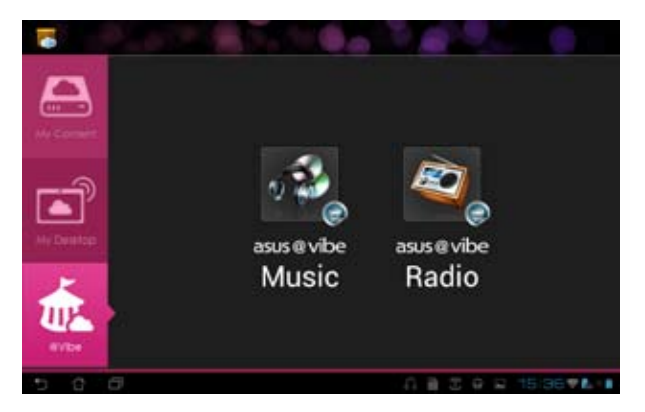

4. スクロールしてディスクまたはラジオステーションを選択します。

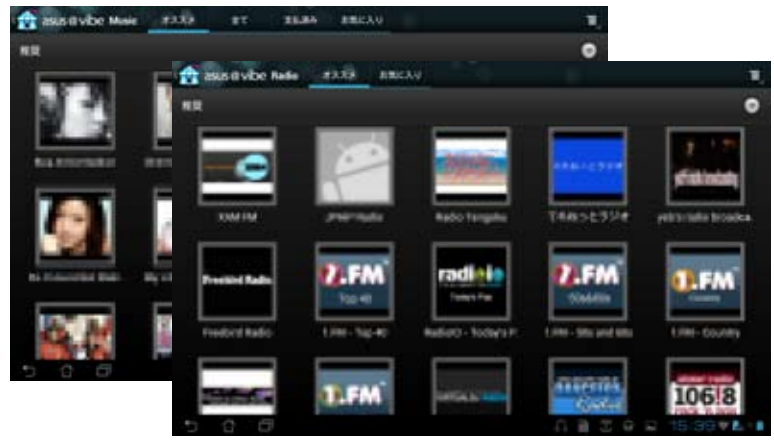

ASUS Eee Padユーザーマニュアル

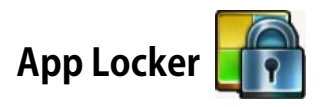

パスワードで全てのアプリを保護します。 パスワードの変更は随時可能で す。

App Lockerを使用する:

- 1. 「アプリメニュー」の 「App Locker」をタップします。
- App Locker用のパスワードを設 定します。
- ロックしたいアプリを選択し ます。
- 4. 画面右上の設定からApp Lockerを有効にします。

| and the second second                                                  |        |  |
|------------------------------------------------------------------------|--------|--|
| Automatical Bactory - File<br>Bactory - File<br>Journal Bactory - File | ndian, |  |
| Binetiti-rear                                                          |        |  |
| - Parts                                                                |        |  |

|    | -  | 10 - 1 - 1 - 1 - 1 - 1 - 1 - 1 - 1 - 1 - | ATARAV->+>       |
|----|----|------------------------------------------|------------------|
| ÷. |    | Anazon Kode                              | AppLosintERENCES |
|    | -  | Busit inclusion for \$2.5                | ANKAPLON []      |
|    |    | -                                        | 9+9101088 0      |
|    | *  |                                          | 1027-11日東京       |
|    |    | Gradi                                    | パージョン物解除         |
|    | 2* | Gauger                                   |                  |
|    | 8  | Lettele                                  |                  |
|    | 1  | Mave Durko                               |                  |
|    | 2  | MpClaud                                  |                  |
|    |    | MyLikewy                                 |                  |
|    | -  | Mylleet                                  |                  |
|    | -  | Polaria Office                           |                  |
|    | 15 |                                          |                  |
| 5  | Û  | 0                                        | 응 읍 및 16:11부분/1  |

- 5. ロックされたアプリはホーム画面のアイコンにロックマーク が表示されます。
- 6. ロックしたアプリにアクセスする際は、毎回パスワードの入 力が必要です。

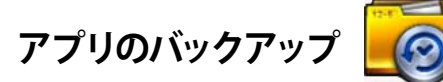

インストールしたアプリとローカルストレージ内の関連データのバックアップ を取ります。バックアップデータは外付けストレージにコピーされます。また、 デバイスの更新後にインストールしたアプリと関連データを復旧することが できます。

アカウント認証が必要なアプリの復旧はできません。問題が起こった 場合は「設定」→「アプリケーション」で再度ログインし、アプリのデー タを削除してください。

アプリのバックアップを使用する:

- 1. **アプリメニュー**から「**アプリのバックアップ**」をタップします。
- バックアップリストにはAndroidマーケットからダウンロードし本機にイン ストールしたアプリが表示されます。バックアップするアプリを選択し右上 の「バックアップ」タップします。
- 3. 必要に応じてmicroSDカードまたは他のストレージを挿入します。ダイアロ グボックス右下のファイルマネージャをクリックし、外付けストレージの場 所を選択し、アプリのバックアップファイルを複製します。
- 4. 新しいバックアップファイルに名前を入力し、「OK」を選択します。

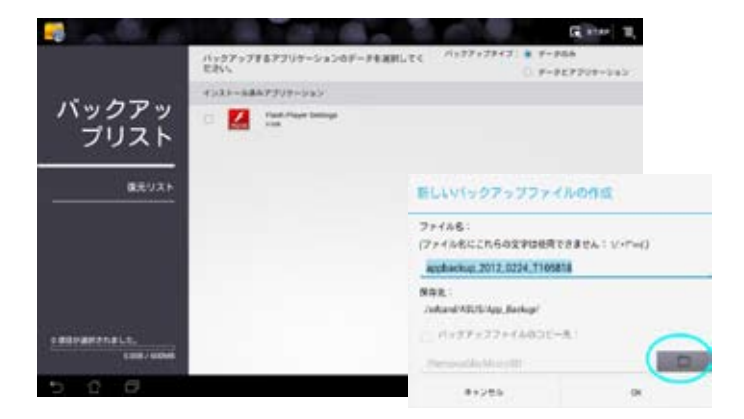

5. バックアップファイルは自動的に内部ストレージと選択した外付けスト レージの「**App\_Backup**」フォルダーに保存されます。 **復元**を使用する:

- 1. 復元リストにはバックアップに保存されたアプリファイルが表示されま す。
- 復元するバックアップファイルをタップする、または右上のフォルダーア イコンをクリックし、内部/外付けストレージ内のファイルにアクセスし ます。

|     | バックアップファイルの連邦                  | •                       |
|-----|--------------------------------|-------------------------|
|     | P#1+27+37+66                   |                         |
|     | Annual Statute Statute Statute | and and a second second |
| 500 |                                |                         |

3. 本機にバックアップファイルのコンテンツを復旧させる場合は、パス ワードを入力しバックアップファイルを開きます。

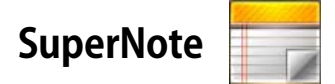

SuperNoteはEee Pad上で文字を書いたり絵を描いたりできるツールです。メモ、インスタントメッセージの送信、スケッチの作成、録音したオーディオ付きのEカード、動画付きの日記などを作成することができます。

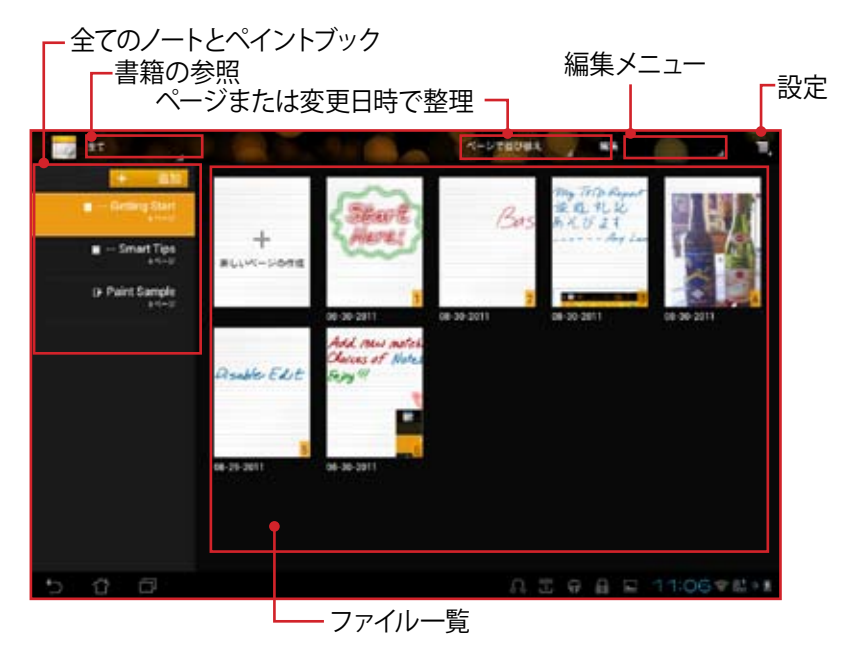

# SuperNoteの使用

- ノートまたはペイントブックを作成する:
- 1. SuperNoteメイン画面左パネルの「追加」を タップします。
- ファイルに名前を付け、「ノートブック」または 「ペイントブック」を選択します。
- 3. フォントサイズと背景色を選択し「**OK**」を選択します。新しいノートが表示されます。

| 5.0      |          |       |
|----------|----------|-------|
| 3-12178  |          |       |
| · /->2v2 | 0.464    | 2+2   |
| 7451412  |          |       |
| 0.4      |          | 0.4   |
| 5-1-08   |          |       |
| 6 8743   | 0 420+ : | 0.78- |
| OK.      |          | *+>** |
|          |          |       |

- 画面左上のアイコンをタップすると、書籍とノートの一覧が表示されます。
- 画面右上の「共有」をタップしすると入力したページをメールやWebストレージ、ソーシャルネットワーク、オンラインギャラリー等で共有することができます。

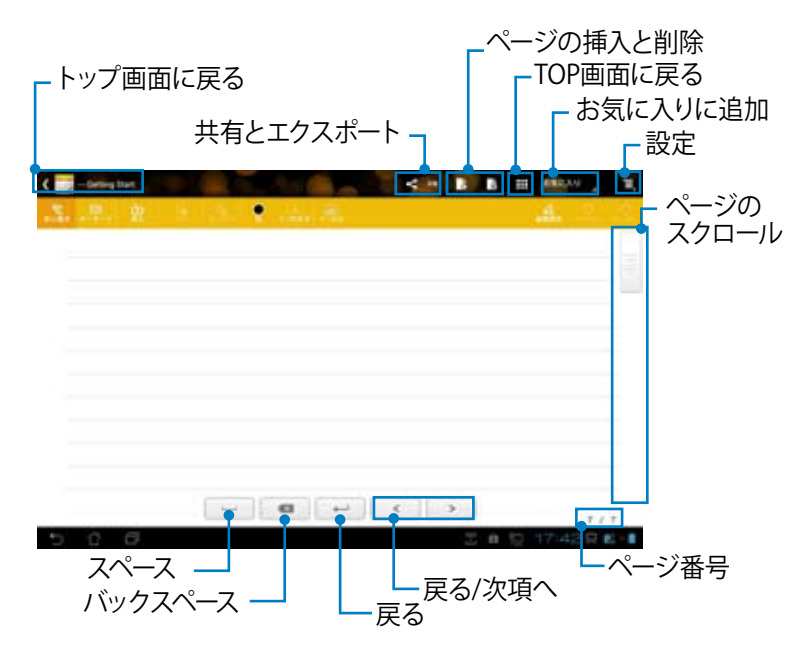

# SuperNoteノートブックの使用

本機のパッド上に手描きで入力できるツールです。 罫線の上にも入力可能で す。 入力した文字は自動的に罫線の枠内に収まります。

- 1. 「**走り書き**」モードまたは「**キーボード**」モードを選択し、文字を入力します。
- 「走り書き」モードでは「色」と「ペンの太さ」で色や筆圧をカスタマイズすることができます。
- タブレット上の1点をタップし、タブレット上をなぞります。入力した文字 は自動的に罫線の枠内に収まります。

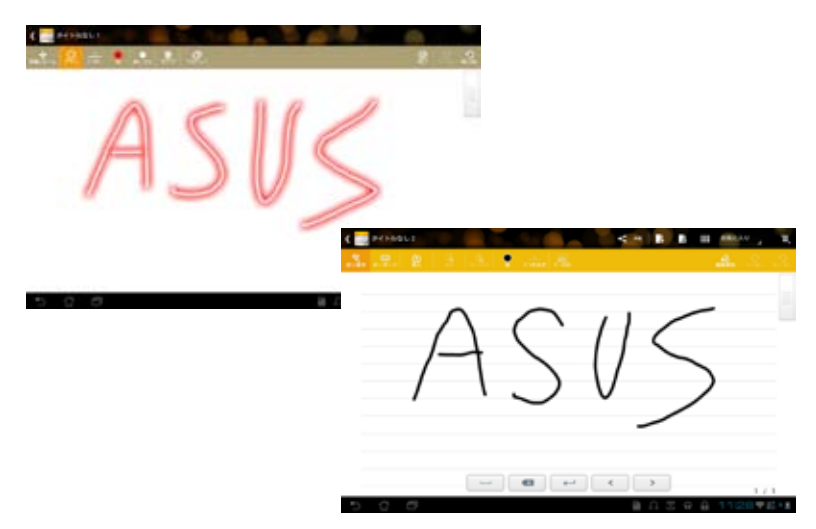

4. 「ベースライン」機能をタップすると下線を表示させることもできます。

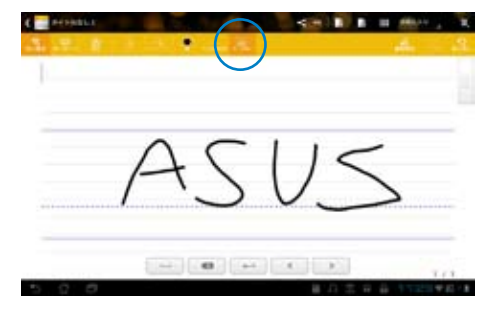

5. 「**挿入**」をタップすると注釈やタイムスタンプの作成、画像やペイント ブックからの絵やギャラリーの画像の挿入、音声、動画、他のテキスト /動画ファイルを挿入することができます。

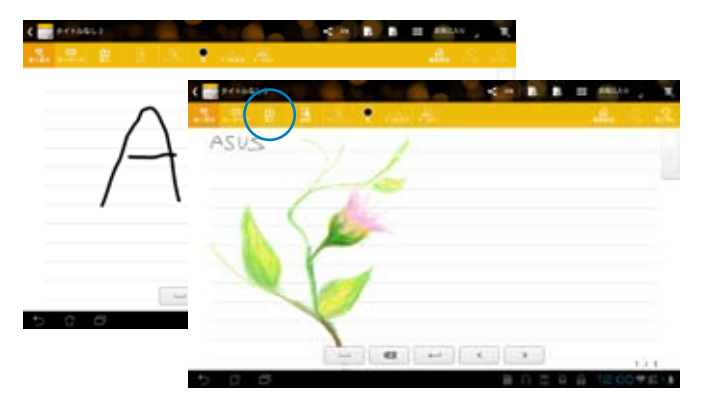

- 6. ノートへの新しいページの挿入やページの削除ができます。
- 「編集無効」をタップすると読み込みモードに切り替わり、ページ間を 移動する際の入力ミスを防ぐことができます。
- 8. 「**取り消し**」をタップすると入力した内容が取り消されます。 「やり直し」をタップすると取り消された内容が再度表示されます。
- SuperNoteは自動的にファイルを日付で整理しディレクトリ「/sdcard/ supernote」に保存します。

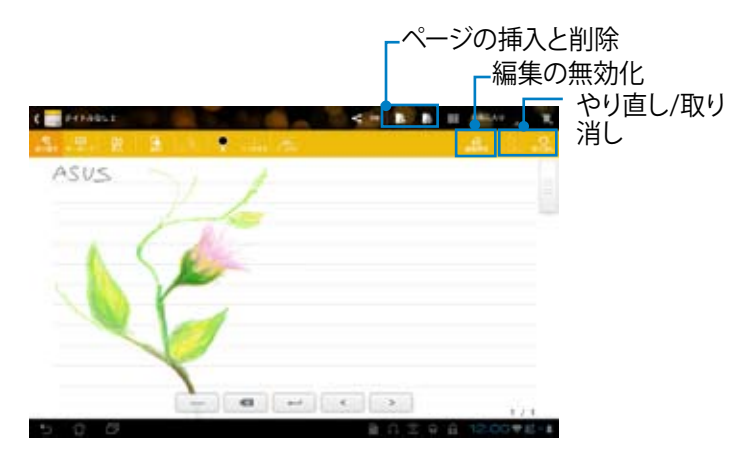

## SuperNoteペイントブックの使用

描いた内容を電子ファイルに保存するユーザーインターフェースです。ペイン トブックはノートブックに似ていますが、絵を書く際のカラーオプションとブ ラシの選択ができるのが特徴です。

- 1. 「ブラシ」、「ペンの太さ」、「色」を選択し、筆跡をカスタマイズします。
- 「ツールプレート」をタップするとブラシ/カラーパレットが同時に表示 されます。

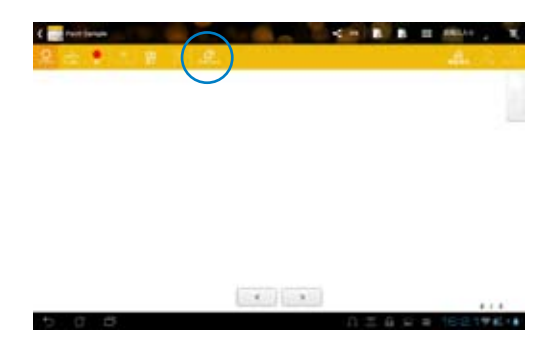

- 3. 初めの一画を入力する、または「選択」をタップするとキャンバスは編 集モードに切り替わります。
- 「選択」をタップすると選択範囲の移動、ズーム、回転、編集が可能になります。選択範囲を示す赤い点で表示されたボックスが表示されます。
- 5. 「完了」をタップするとペイントブックモードに戻ります。

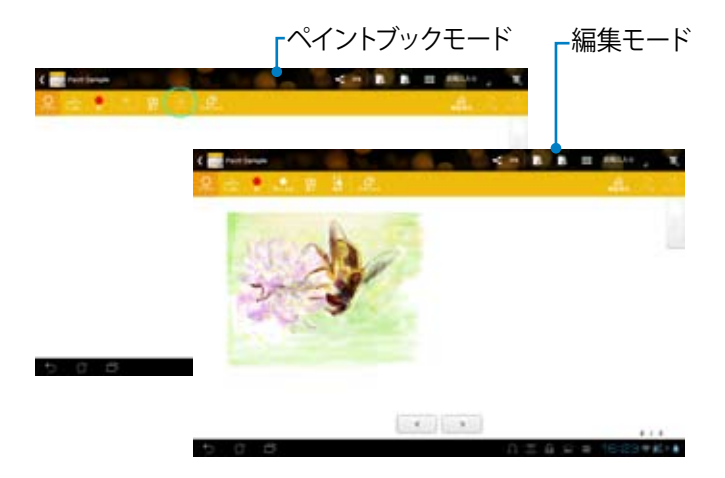

ASUS Eee Padユーザーマニュアル

# Eee Pad PC Suite (PC)

**Eee Pad PC Suite**には、**My Desktop PC Server、ASUS Webstorage、 ASUS Sync**の機能があります。PCとEee Padが連動して動作するためのパッ ケージツールです。

# **My Desktop PC Server**

Eee Pad上でMy Desktopと併せて使用するリモートデスクトップツールです。詳細はMyCloudのセクションをご参照ください。

# **ASUS Webstorage**

オンラインストレージで、外出先からでも個人データの保存とアクセスができます。

Eee Pad PC SuiteをPCにインストールすると、ASUS Webstorage Driveがコ ンピューターに表示されます。表示されたドライブをダブルクリックし、ログ インします。

NSUS Webstorage Driveへのアクセスはインターネット接続が必要です。

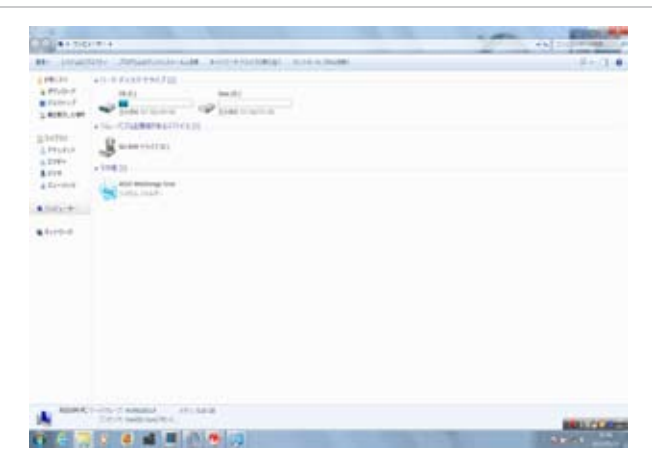
### **ASUS Sync**

PCのOutlookの連絡先とカレンダーをEee Padと同期するツールです。

コンピューターとEee Padの同期

- 1. ASUS Pad PC Suiteをインストールしたコンピューターに本機を接続し ます。
- 2. 右下の「ASUS Sync」をクリックし、本機とコンピューターを接続しま す。

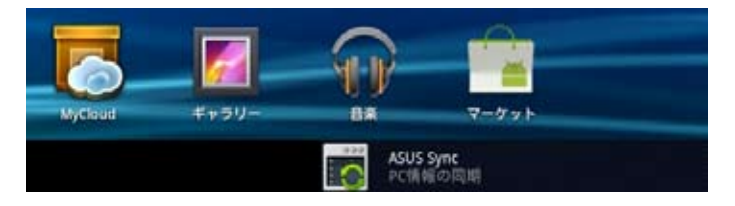

3. ASUS SyncをPCで起動します。

| /545 SIK                                |                                    |                 |
|-----------------------------------------|------------------------------------|-----------------|
| TF201                                   |                                    |                 |
| <ul> <li>● 概要</li> <li>■ 非純素</li> </ul> | TF201<br>Vitroitide f-viux weeks a | 7797-2420-025-0 |
|                                         | acan acana                         | -               |

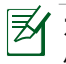

ケレンダーの同期に関しては、ASUS SyncはOutlook (2003以降の バージョン)、Windows Vista Calendarをサポートしています。連絡先 の同期に関しては、ASUS SyncはOutlook (2003以降のバージョン)、 Outlook Express、Windows Vista Contactsをサポートしています。

- 4. 同期する項目をクリックします。または「**全て選択**」をクリックして両方 の項目を同期することもできます。
- 5. 詳細設定は左メニューの「**カレンダー**」または「連絡先」をクリックして 行います。

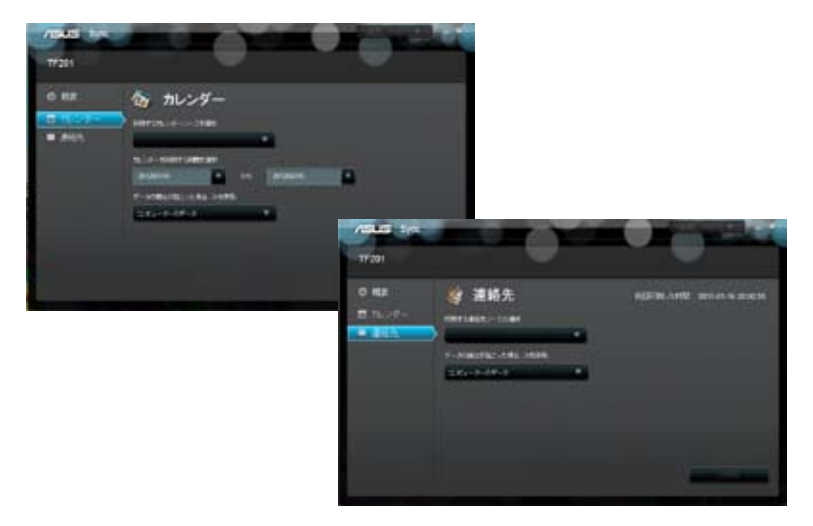

## Declarations and Safety Statements (原文)

### Federal Communications Commission Statement (原文)

This device complies with part 15 of the FCC Rules. Operation is subject to the following two conditions: (1) This device may not cause harmful interference, and (2) this device must accept any interference received, including interference that may cause undesired operation.

This device has been tested and found to comply with the limits for a Class B digital device, pursuant to Part 15 of the FCC Rules. These limits are designed to provide reasonable protection against harmful interference in a residential installation. This equipment generates, uses and can radiated radio frequency energy and, if not installed and used in accordance with the instructions, may cause harmful interference to radio communications. However, there is no guarantee that interference will not occur in a particular installation If this equipment does cause harmful interference to radio or television reception, which can be determined by turning the equipment off and on, the user is encouraged to try to correct the interference by one or more of the following measures:

- Reorient or relocate the receiving antenna.
- Increase the separation between the equipment and receiver.
- Connect the equipment into an outlet on a circuit different from that to which the receiver is connected.
- Consult the dealer or an experienced radio/TV technician for help.

Changes or modifications not expressly approved by the party responsible for compliance could void the user's authority to operate the equipment.

The antenna(s) used for this transmitter must not be co-located or operating in conjunction with any other antenna or transmitter.

### RF Exposure Information (SAR) (原文)

This device meets the government's requirements for exposure to radio waves. This device is designed and manufactured not to exceed the emission limits for exposure to radio frequency (RF) energy set by the Federal Communications Commission of the U.S. Government.

The exposure standard employs a unit of measurement known as the Specific Absorption Rate, or SAR. The SAR limit set by the FCC is 1.6W/kg. Tests for SAR are conducted using standard operating positions accepted by the FCC with the EUT transmitting at the specified power level in different channels.

The highest SAR value for the device as reported to the FCC is 0.387 W/kg when placed next to the body.

The FCC has granted an Equipment Authorization for this device with all reported SAR levels evaluated as in compliance with the FCC RF exposure guidelines. SAR information on this device is on file with the FCC and can be found under the Display Grant section of **www.fcc.gov/oet/ea/fccid** after searching on FCC ID: MSQTF201.

This device is compliance with SAR for general population /uncontrolled exposure limits in ANSI/IEEE C95.1-1999 and had been tested in accordance with the measurement methods and procedures specified in OET Bulletin 65 Supplement C.

### IC Regulations (原文)

This device complies with Industry Canada licence-exempt RSS standard(s). Operation is subject to the following two conditions: (1) this device may not cause interference, and (2) this device must accept any interference, including interference that may cause undesired operation of the device.

This Class B digital apparatus complies with Canadian ICES-003.

Cet appareil numérique de la classe B est conforme à la norme NMB-003 du Canada.

This Category II radiocommunication device complies with Industry Canada Standard RSS-310.

Ce dispositif de radiocommunication de catégorie II respecte la norme CNR-310 d'Industrie Canada.

### IC Radiation Exposure Statement (原文)

This EUT is compliance with SAR for general population/uncontrolled exposure limits in IC RSS-102 and had been tested in accordance with the measurement methods and procedures specified in IEEE 1528. This equipment should be installed and operated with minimum distance 0cm between the radiator & your body.

This device and its antenna(s) must not be co-located or operating in conjunction with any other antenna or transmitter.

The County Code Selection feature is disabled for products marketed in the US/Canada.

For product available in the USA/ Canada markets, only channel 1~11 can be operated. Selection of other channels is not possible.

# CE Mark Warning

### CE marking for devices without wireless LAN/Bluetooth

The shipped version of this device complies with the requirements of the EEC directives 2004/108/EC "Electromagnetic compatibility" and 2006/95/EC "Low voltage directive".

# CEO

### CE marking for devices with wireless LAN/ Bluetooth

This equipment complies with the requirements of Directive 1999/5/ EC of the European Parliament and Commission from 9 March, 1999 governing Radio and Telecommunications Equipment and mutual recognition of conformity.

### **Power Safety Requirement**

Products with electrical current ratings up to 6A and weighing more than 3Kg must use approved power cords greater than or equal to: H05VV-F, 3G, 0.75mm<sup>2</sup> or H05VV-F, 2G, 0.75mm<sup>2</sup>.

### 回収とリサイクルについて

使用済みのコンピュータ、ノートパソコン等の電子機器には、環境に悪影響 を与える有害物質が含まれており、通常のゴミとして廃棄することはできま せん。リサイクルによって、使用済みの製品に使用されている金属部品、プラ スチック部品、各コンポーネントは粉砕され新しい製品に再使用されます。 また、その他のコンポーネントや部品、物質も正しく処分・処理されること で、有害物質の拡散の防止となり、環境を保護することに繋がります。

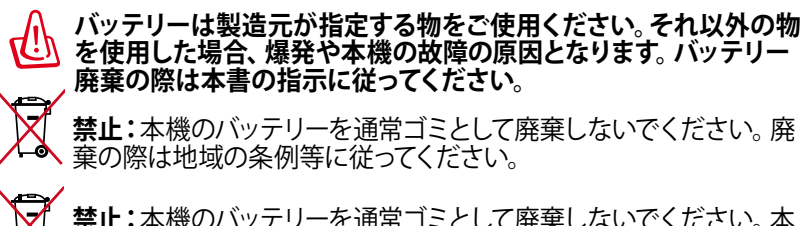

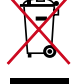

**禁止:**本機のバッテリーを通常ゴミとして廃棄しないでください。本 機はリサイクル可能な設計がされています。廃棄の際は電子機器の 廃棄に関する地域の条例等に従ってください。

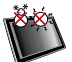

周囲温度:本機は0°~35°の周囲温度でご使用ください。

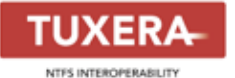

Tuxera ソフトウェアはNTFSフォーマットのサ ポートを提供します。

#### AccuWeather.com®

お天気情報はAccuWeather.com®の提供です。

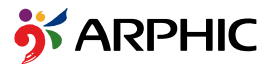

本製品が採用する iFont のフォントフォーマット は、Arphic が開発したものです。

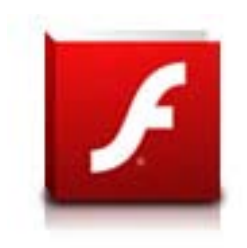

Adobe<sup>®</sup> Flash<sup>®</sup> Player のサポート

+Adobe Flash PlayerはAndroidマーケットから ダウンロードが可能です。

詳細は次のリンクをご参照ください。 <u>http://blogs.adobe.com/flashplayer/</u>

ジ ICSデバイス用に最新バージョンのAdobe Flash Playerをダウンロー ドしてください。

#### Model : TF201

Eee Pad/平板電腦/平板电脑

Input/輸入/输入:+15V ---- 1.2 A 1,8W Made in China / 中國製造 / 中国制造 ASUSTeK Computer Inc. All rights reserved.

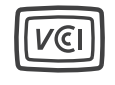

R 201 WW 11215398 T D11-0330001 15100-0222V100 F4

### Copyrightについて

バックアップの目的で利用する場合を除き、本書に記載されているハード ウェア・ソフトウェアを含む、全ての内容は、ASUSTeK Computer Inc. (ASUS) の文書による許可なく、編集、転載、引用、放送、複写、検索システムへの登 録、他言語への翻訳などを行うことはできません。

ASUSおよびEee PadのロゴはASUSTek Computer Inc.の登録商標です。 本マニュアルの内容は、予告なく変更される場合があります。 Copyright © 2012 ASUSTeK COMPUTER INC. All Rights Reserved.

### 責任制限

この責任制限はASUSの、或は他の責任の不履行により、ユーザーがASUSから損害賠償を受ける権利が生じた場合に発生します。

このようなケースが発生した場合は、ユーザーのASUSに損害賠償を請求する権利の有無にかかわらず、ASUSは肉体的損害(死亡したケースを含む)と不動産及び有形動産への損害のみに賠償責任を負います。或は、それぞれの製品の記載された協定価格を限度とし、「Warranty Statement」のもとに生じる法的義務の不作為または不履行に起因するいかなる実害と直接的な被害のみに対して賠償責任を負います。

ASUSは「Warranty Statement」に基づき、不法行為または侵害行為が発生した場合と、契約に基づく損失や損害が生じた場合及びその主張に対してのみ賠償し、責任を負います。

この責任制限は、ASUSの供給者または販売代理店にも適用されます。賠償の際は、ASUSとその供給者及び購入した販売代理店を一集合体としてその限度額を定めており、その限度額に応じた賠償が行われます。

以下のケースに対しては、ASUSとその供給者及び販売代理店がその可能性 を指摘されている場合においても、ASUSはいかなる賠償及び保証を行いま せん。

- (1) ユーザーが第三者から請求されている申し立て
- (2) ユーザーの個人情報やデータの損失
- (3) 特殊、偶発的、或は間接的な損害、または 貯蓄や諸利益を含むあらゆる 結果的な経済的損害

| Manufacturer             | ASUSTek COMPUTER INC.                                |
|--------------------------|------------------------------------------------------|
| Address, City            | No. 150, LI-TE RD., PEITOU, TAIPEI 112, TAIWAN R.O.C |
| Country                  | TAIWAN                                               |
| Authorized               | ASUS COMPUTER GmbH                                   |
| Representative in Europe |                                                      |
| Address, City            | HARKORT STR. 21-23, 40880 RATINGEN                   |
| Country                  | GERMANY                                              |

| ASUS | Eee Padユーザーマニュアル |
|------|------------------|
|------|------------------|